### Formation eGroupWare 1

Espace collaboratif de l'Administration de la Polynésie française

Didier Belrose Cellule eGroupWare Section des Projets Informatiques Service de l'Informatique de la Polynésie Française

6/05/2008

## Cellule eGroupWare

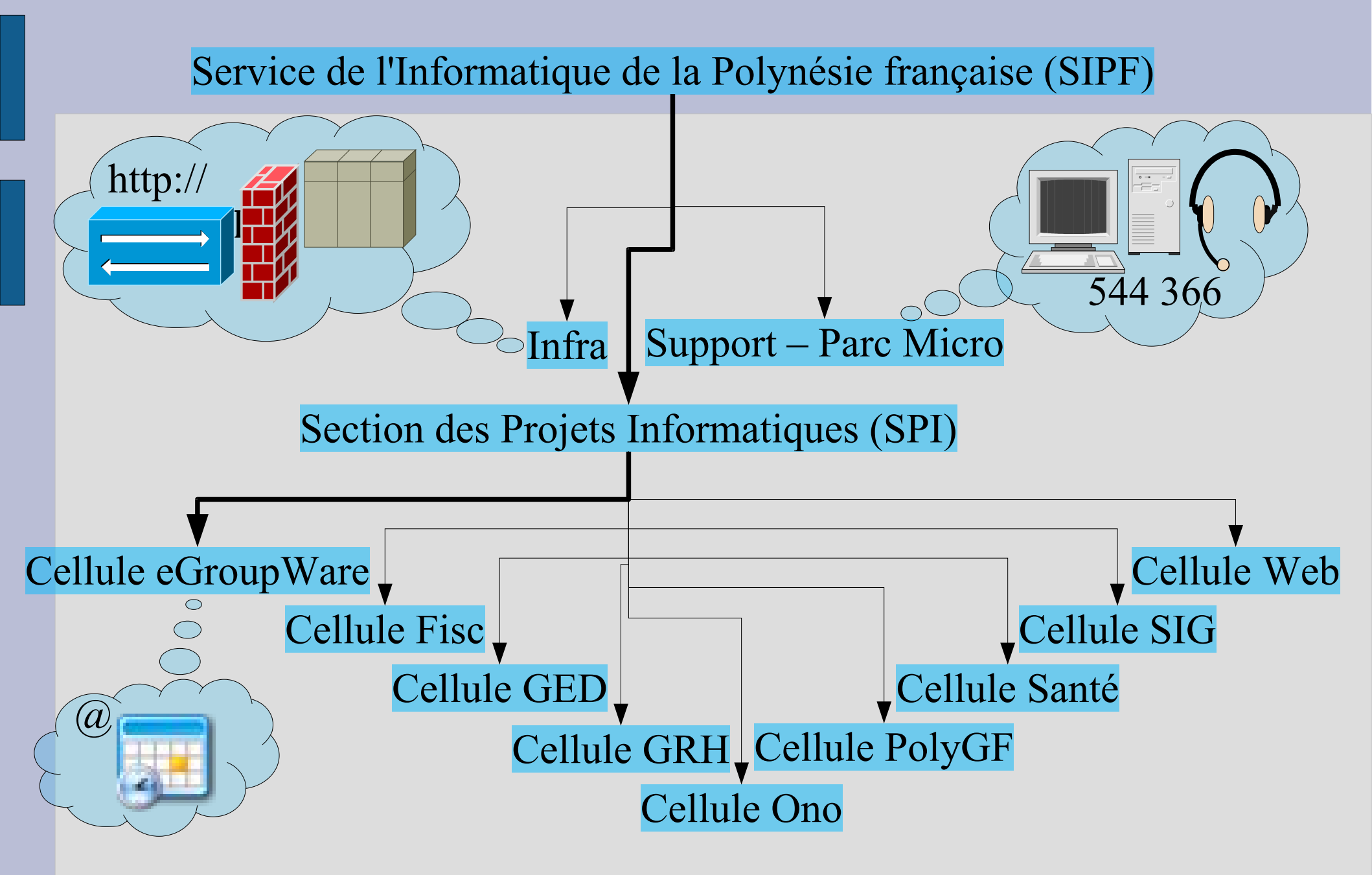

## **Conventions graphiques**

#### Couleurs :

- Action, exercice,Information, explication
- •Citation

Formes : •Bulle = Saisie de texte •Flèche = Clic de souris

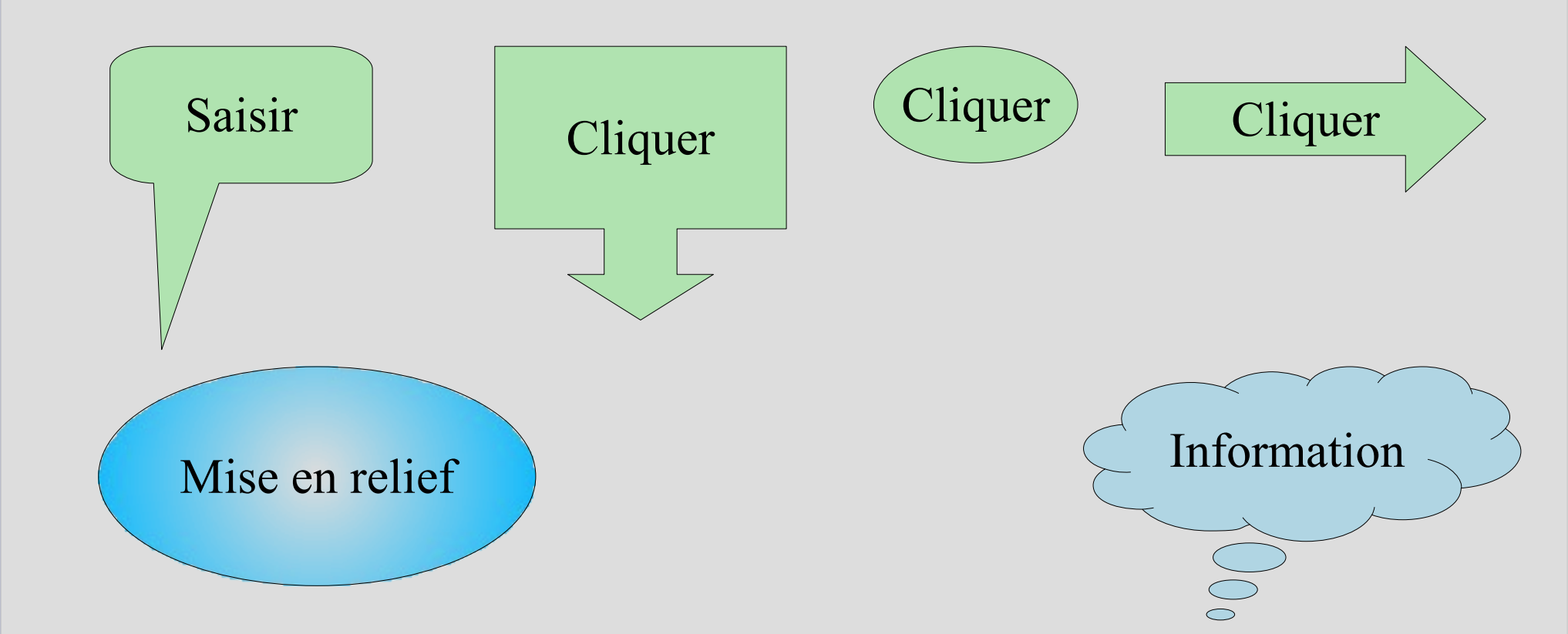

## EGroupWare : C'est quoi ?

- **e** : électronique
- Group : groupe, communauté, ministère, service, section, etc.
- Ware : logiciel

logiciel de groupe (Journal officiel)

Logiciel qui facilite le partage de l'information au sein d'un groupe de personnes engagées dans un travail en commun

## Pourquoi eGroupWare ?

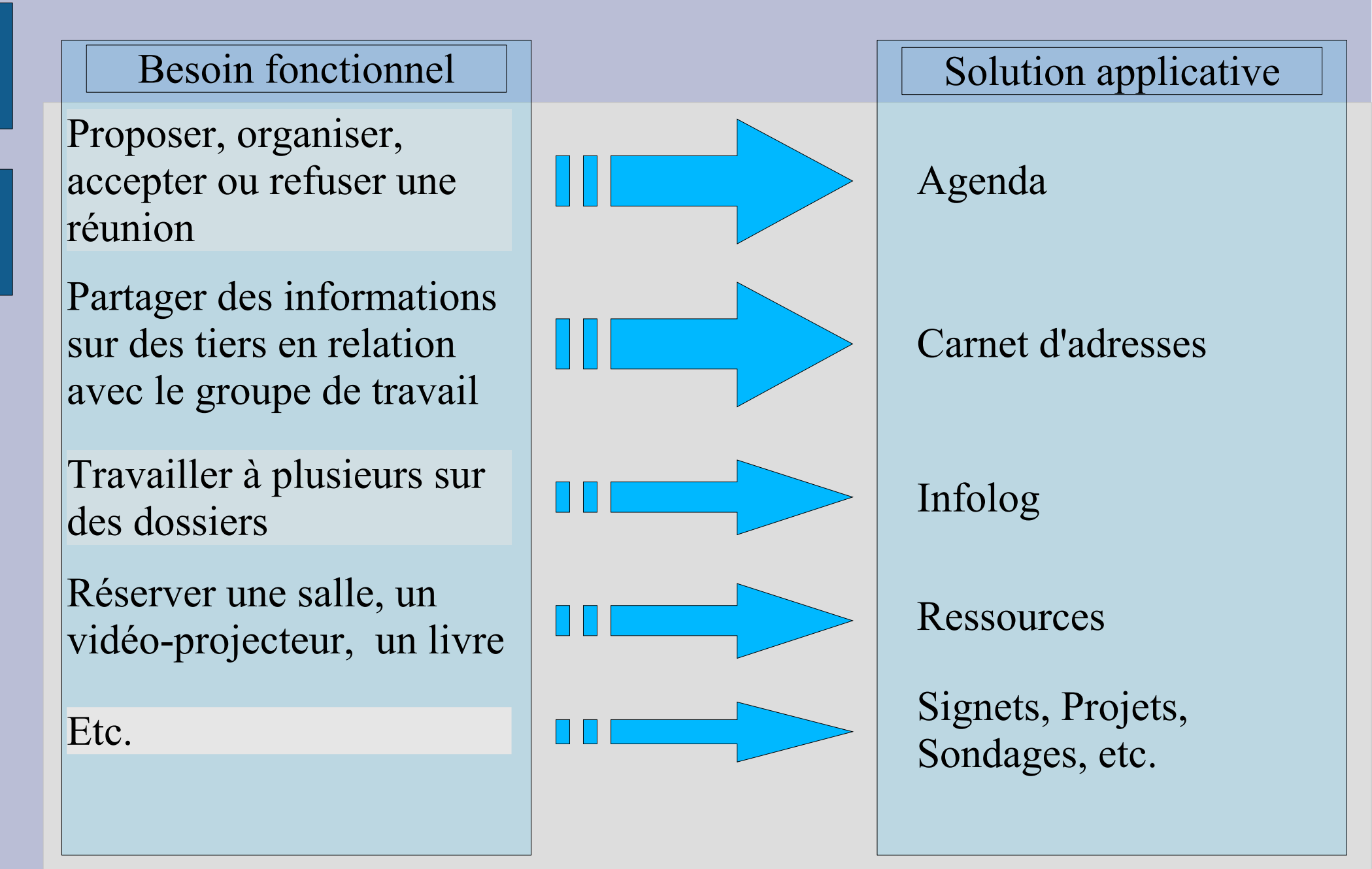

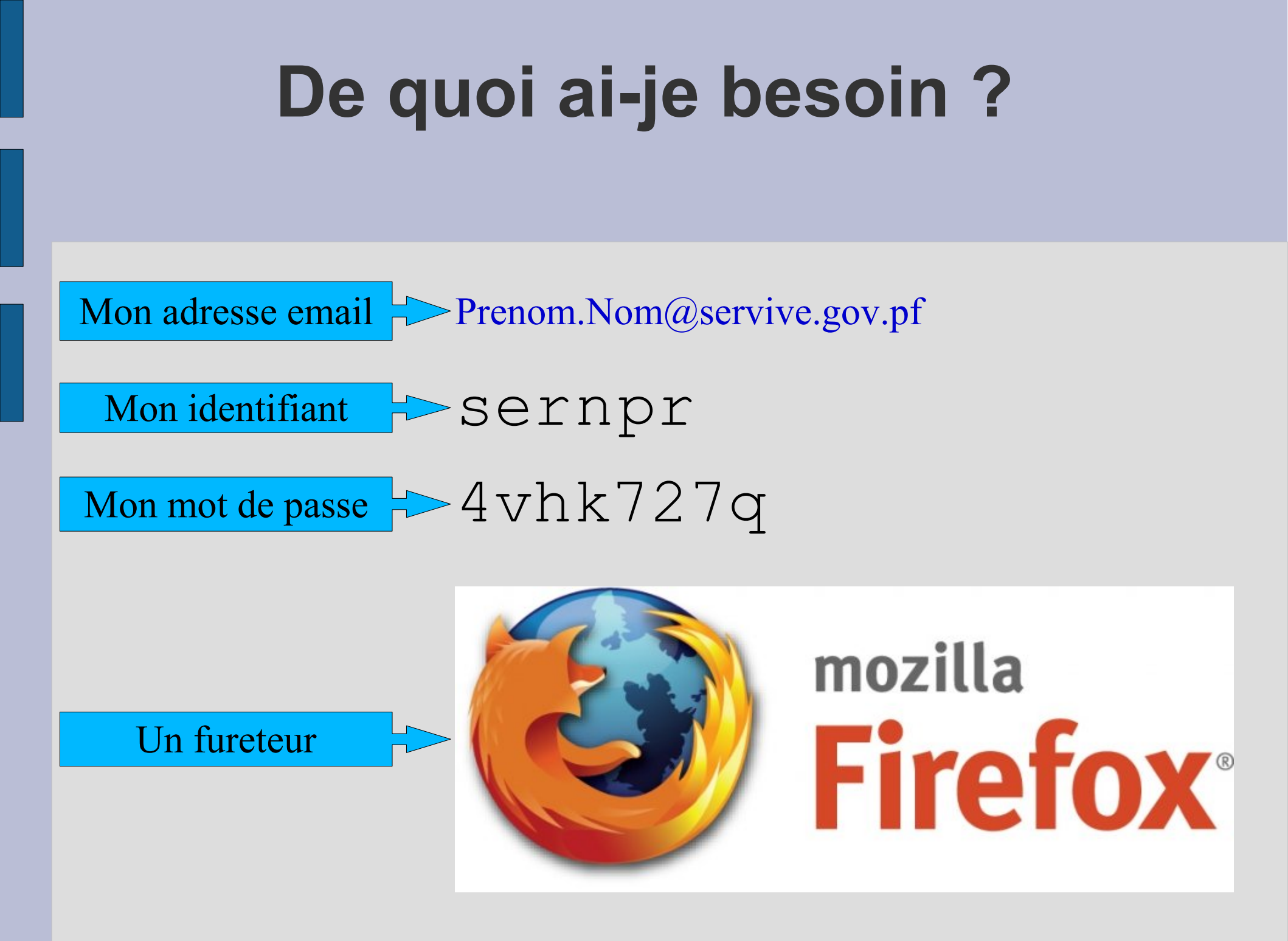

## **Ouvrir une session eGroupWare**

| - • •                         |
|-------------------------------|
| $\Diamond$                    |
| Q <b>S</b> -                  |
|                               |
|                               |
| 3<br>se<br>4<br>ou<br>ntrée » |
| ntree »                       |
|                               |

### Accueil

#### Sélectionner une application

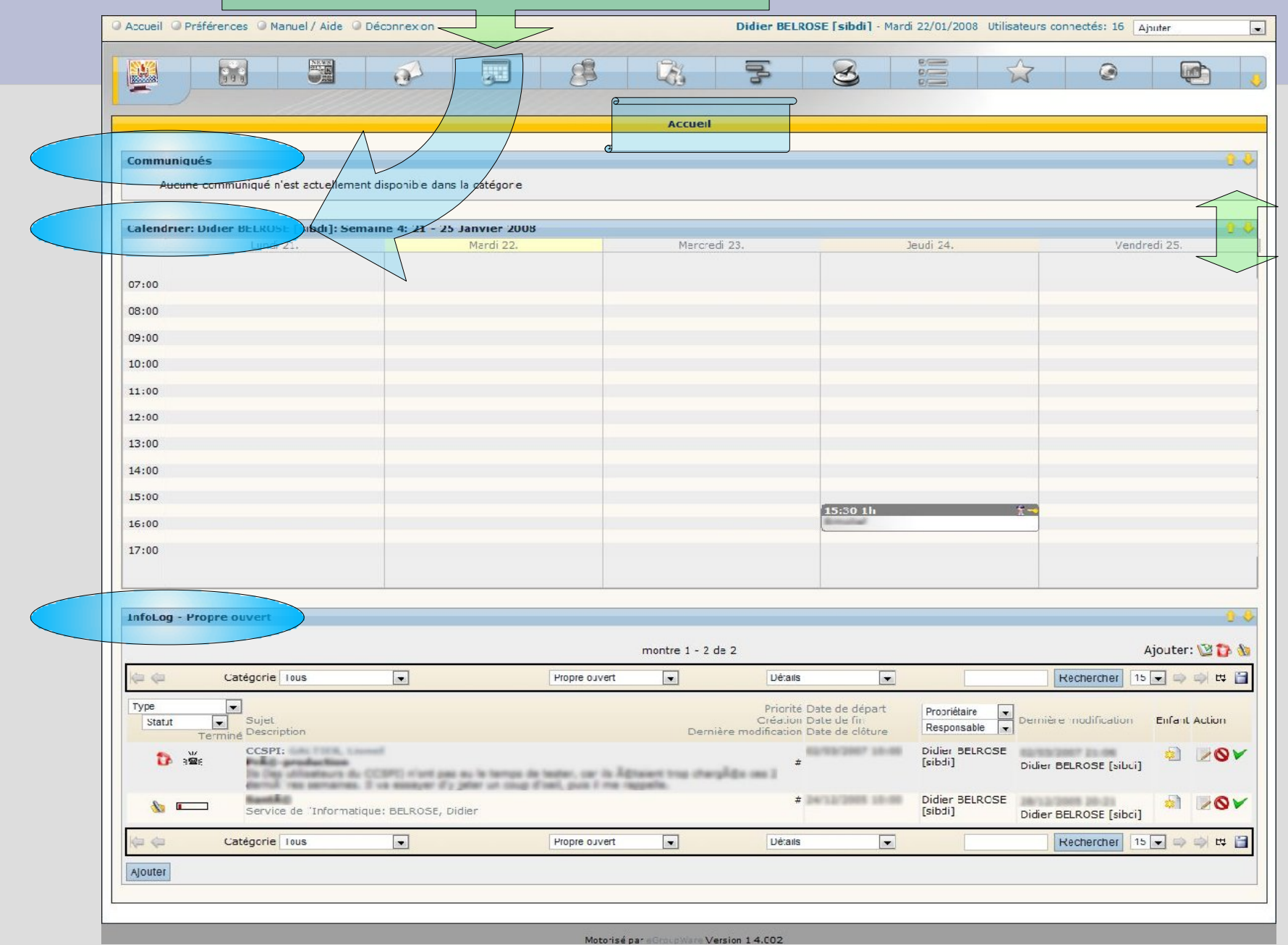

## **Composition type d'une page**

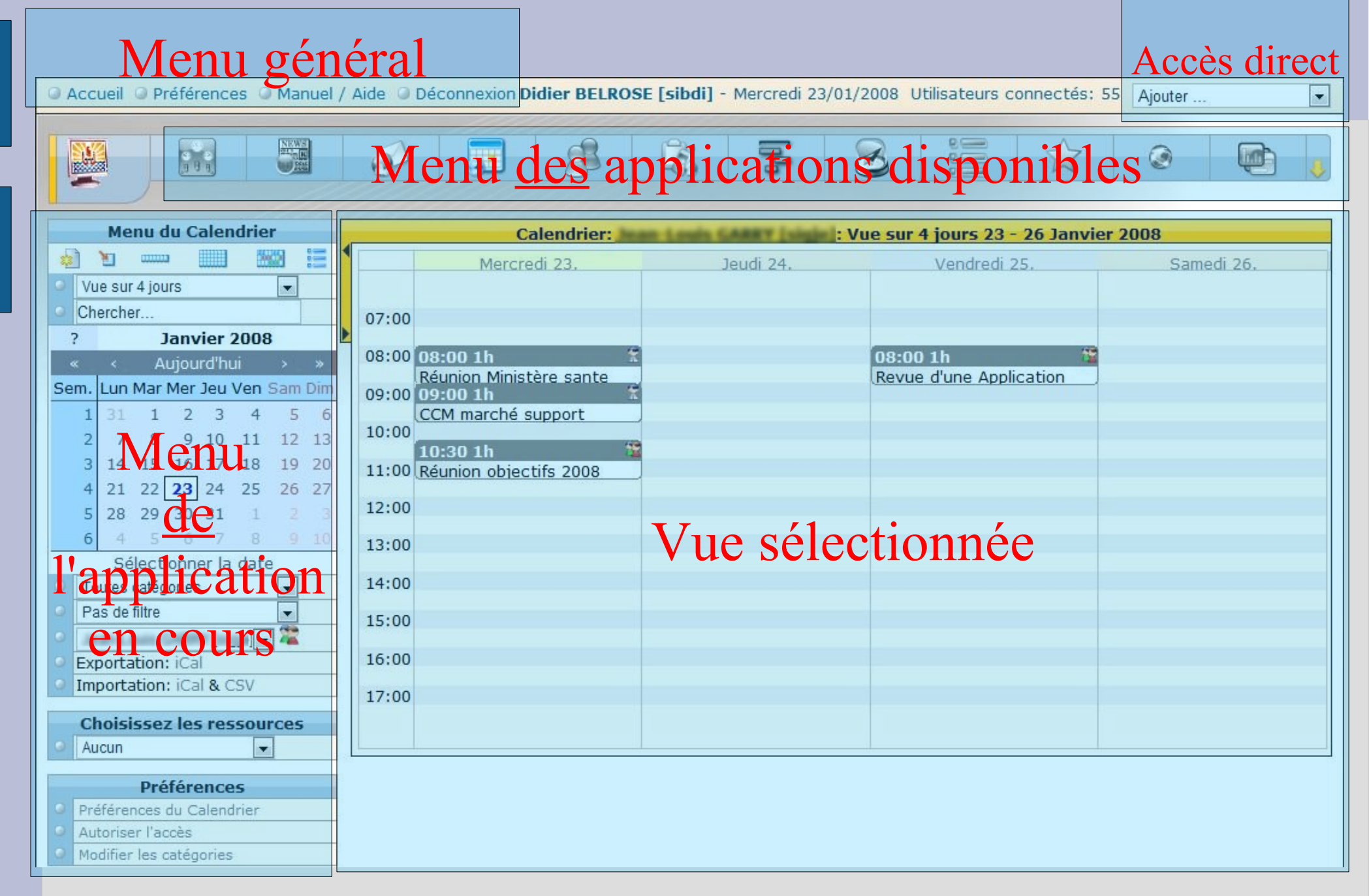

## Navigation type dans une page

#### 1 – Je sélectionne mon application

Accueil Préférences Manuel / Aide Déconnex on Didier BELROSE [sibdi] - Mercredi 23/01/2008 Utilisateurs connectés: 55 Ajouter ...

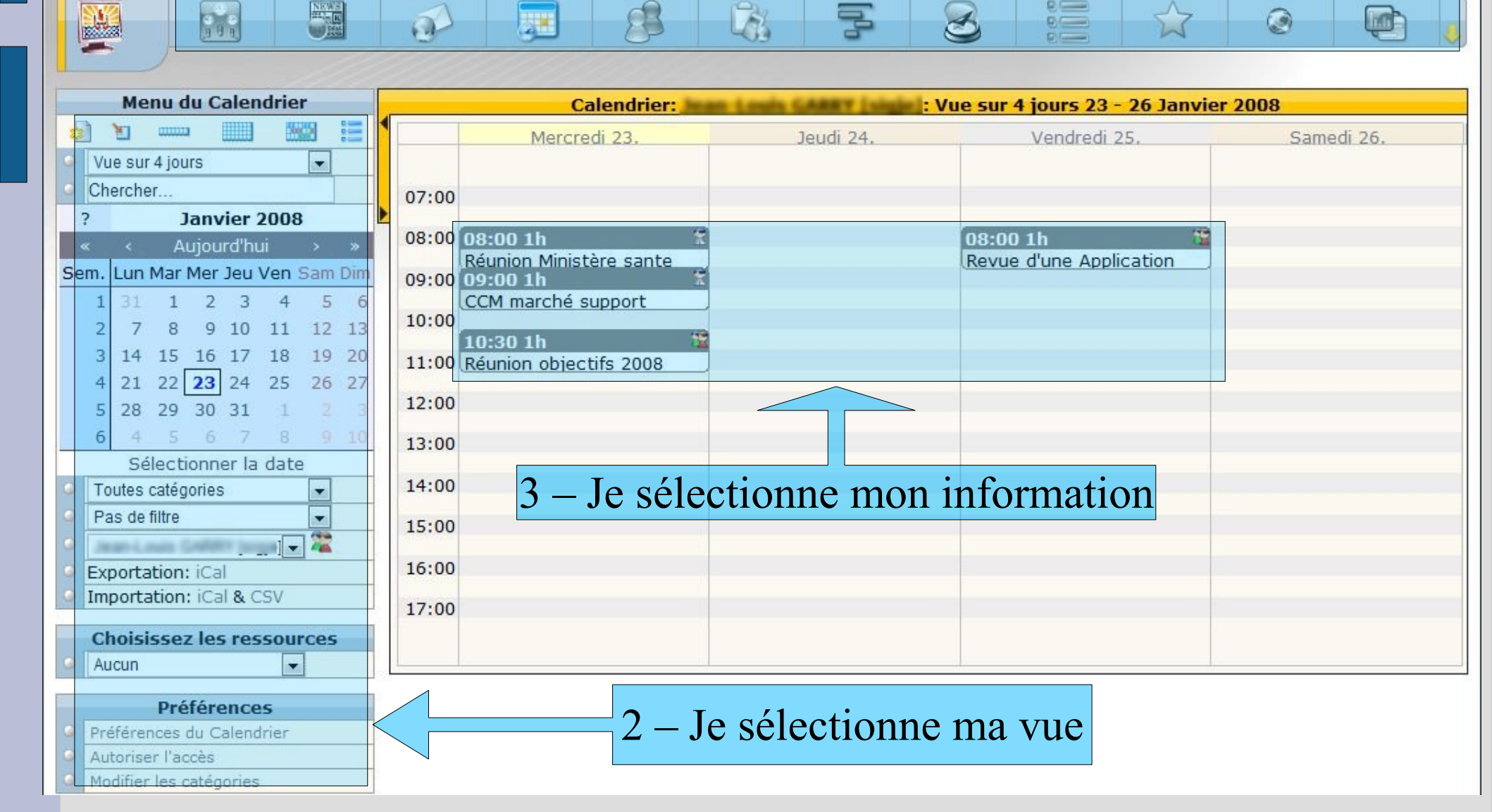

## Calendrier : Pour quoi faire ?

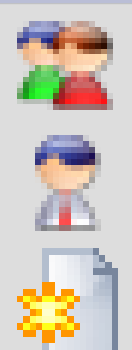

- Organiser une réunion
- Signaler une absence
- Noter un rendez-vous
- Suivre l'activité
- Voir le planning des congés de son groupe
- Tenir son agenda
- Voir l'état des réservations d'une salle
- Etc.

### **Calendrier : Naviguer**

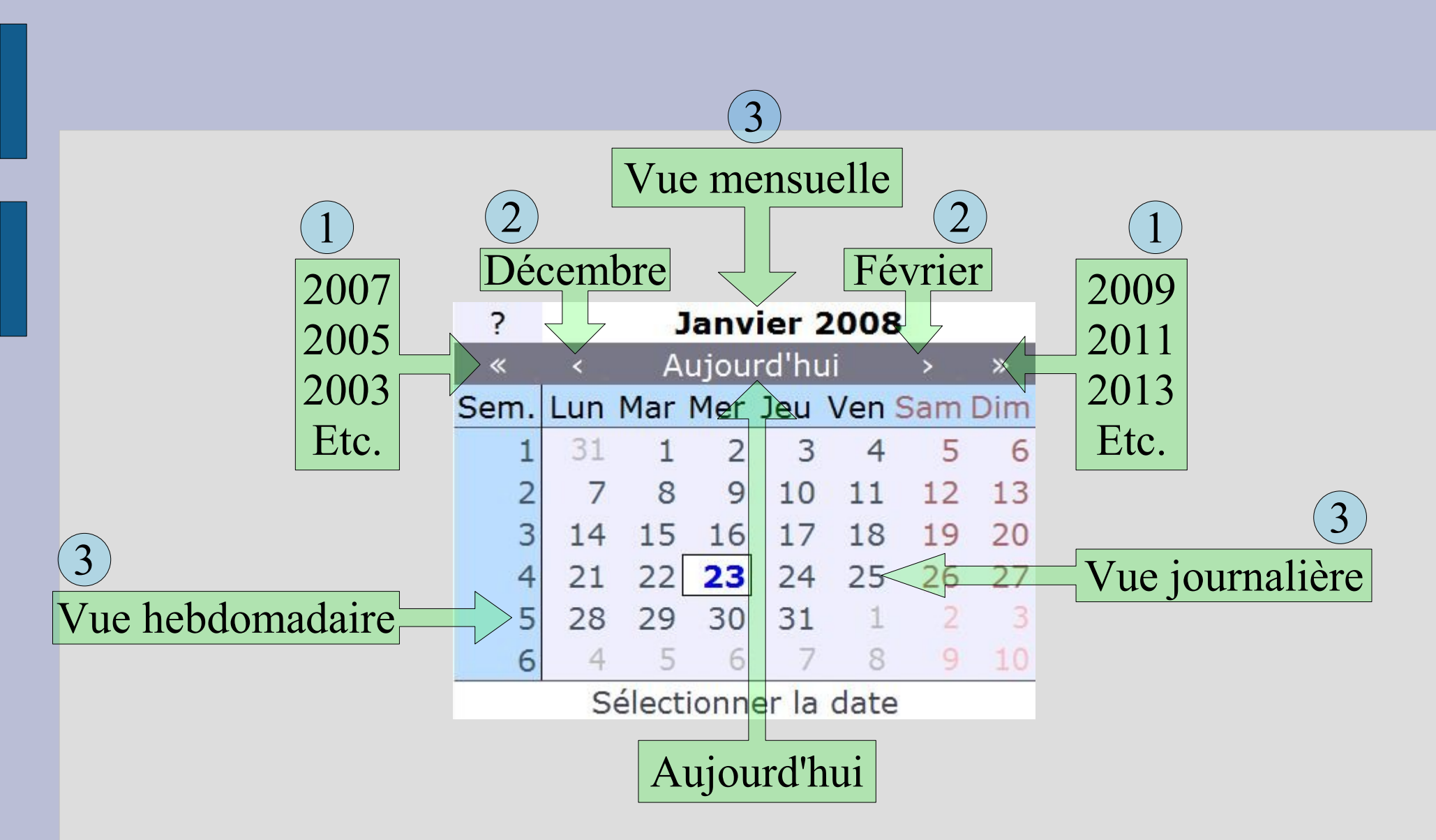

## Calendrier : Changer de vue

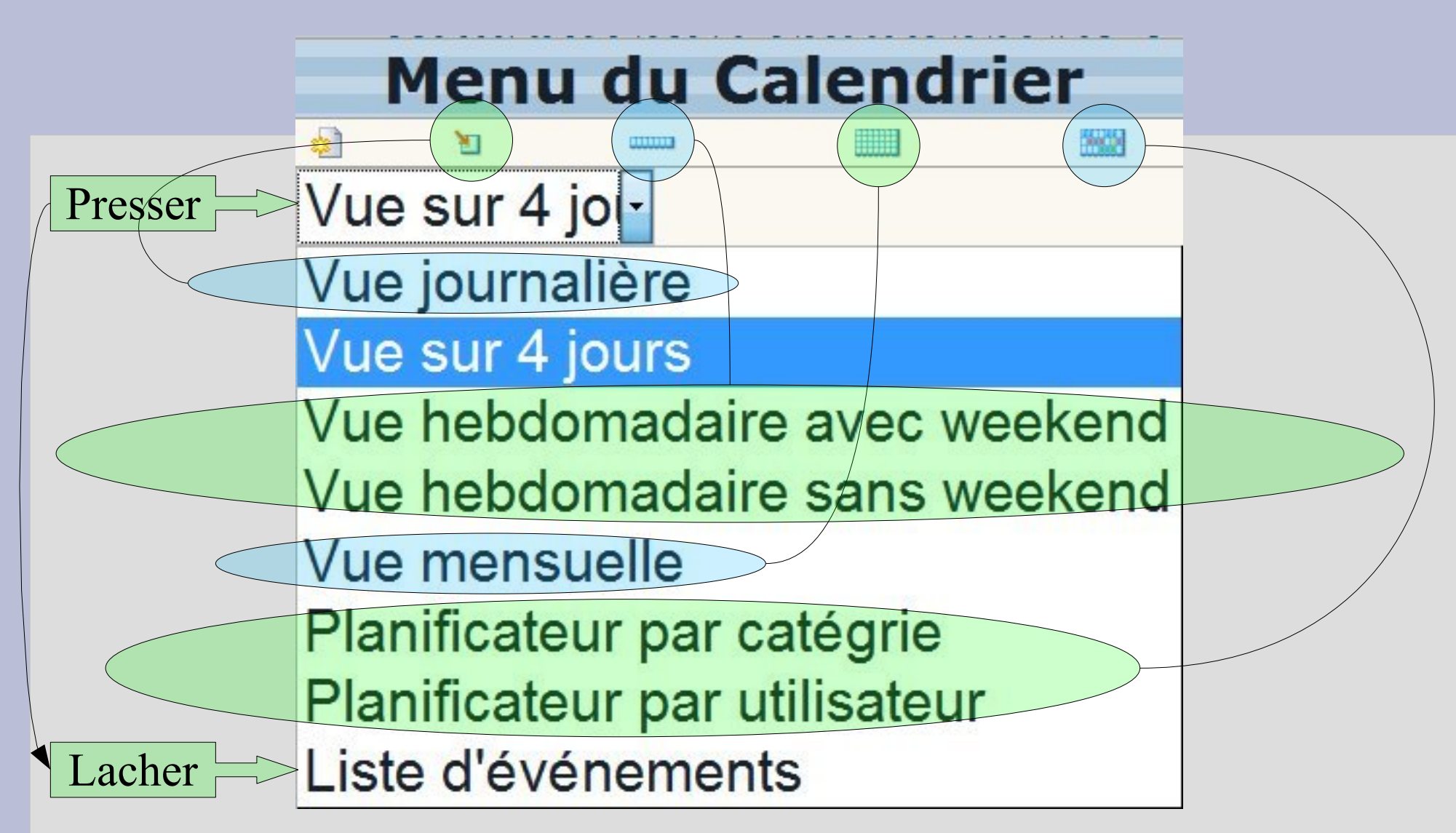

## Calendrier : Vue journalière

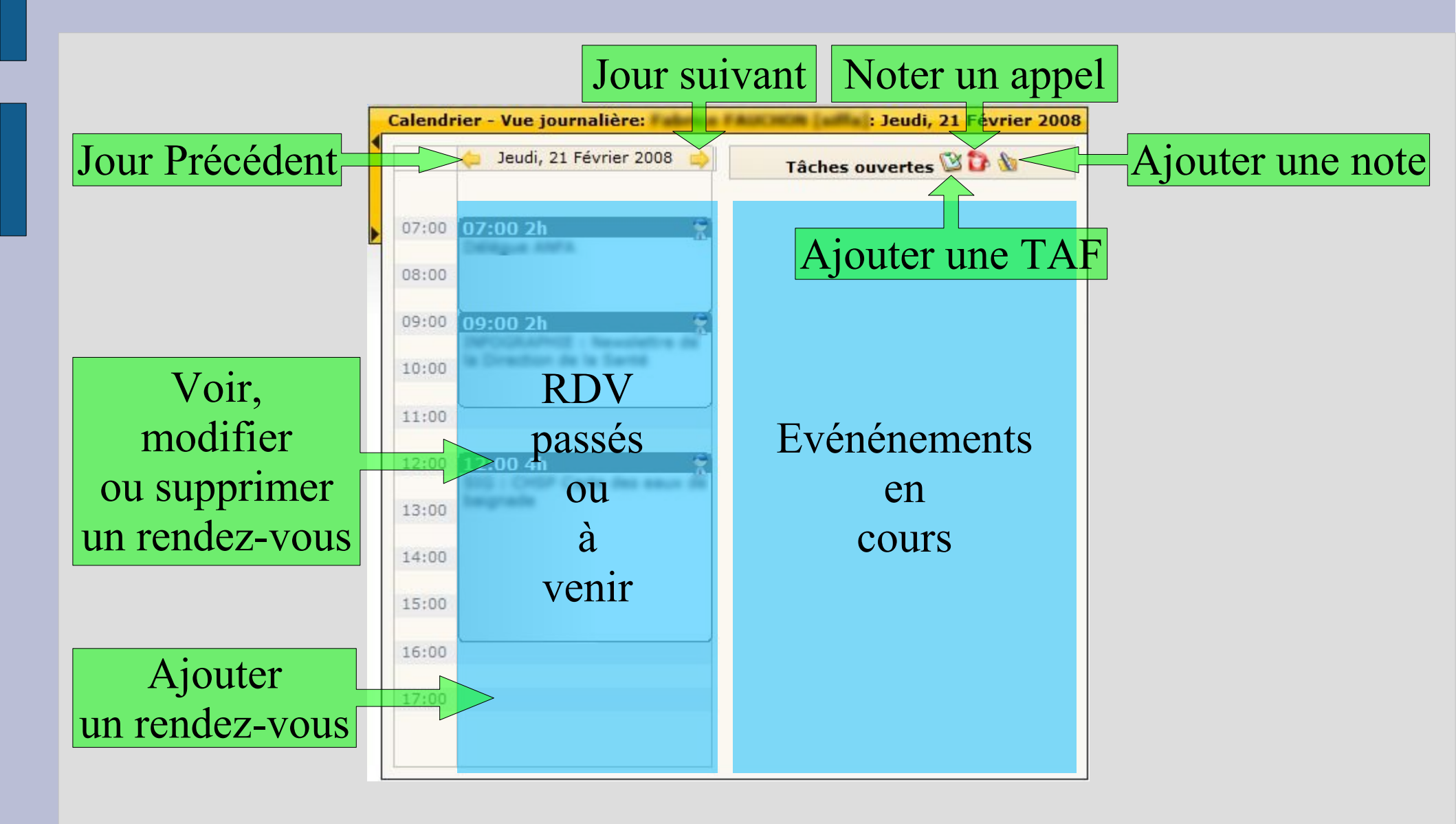

## Calendrier : Vue 4 jours

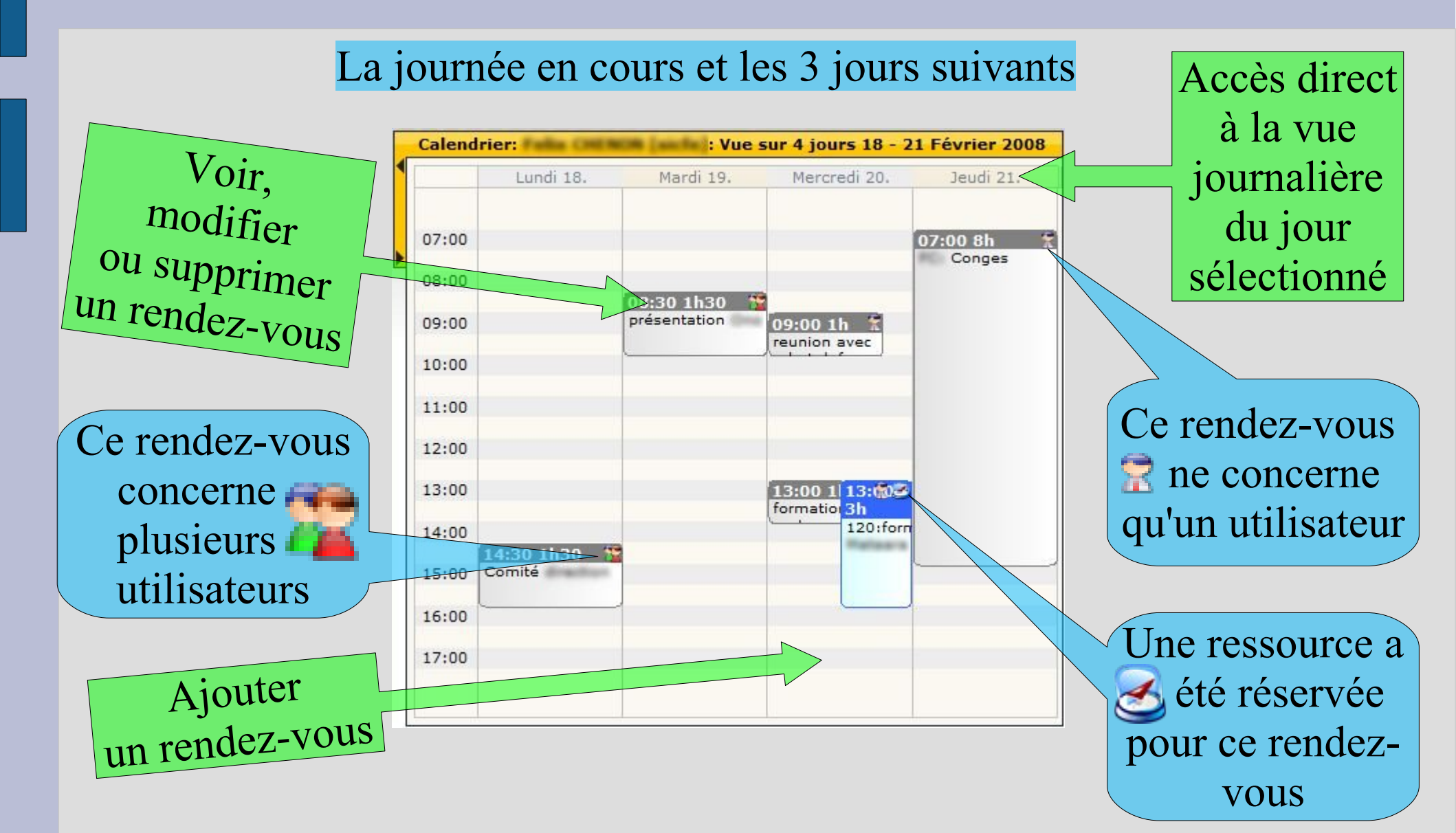

#### Calendrier : Vue hebdomadaire sans weekend

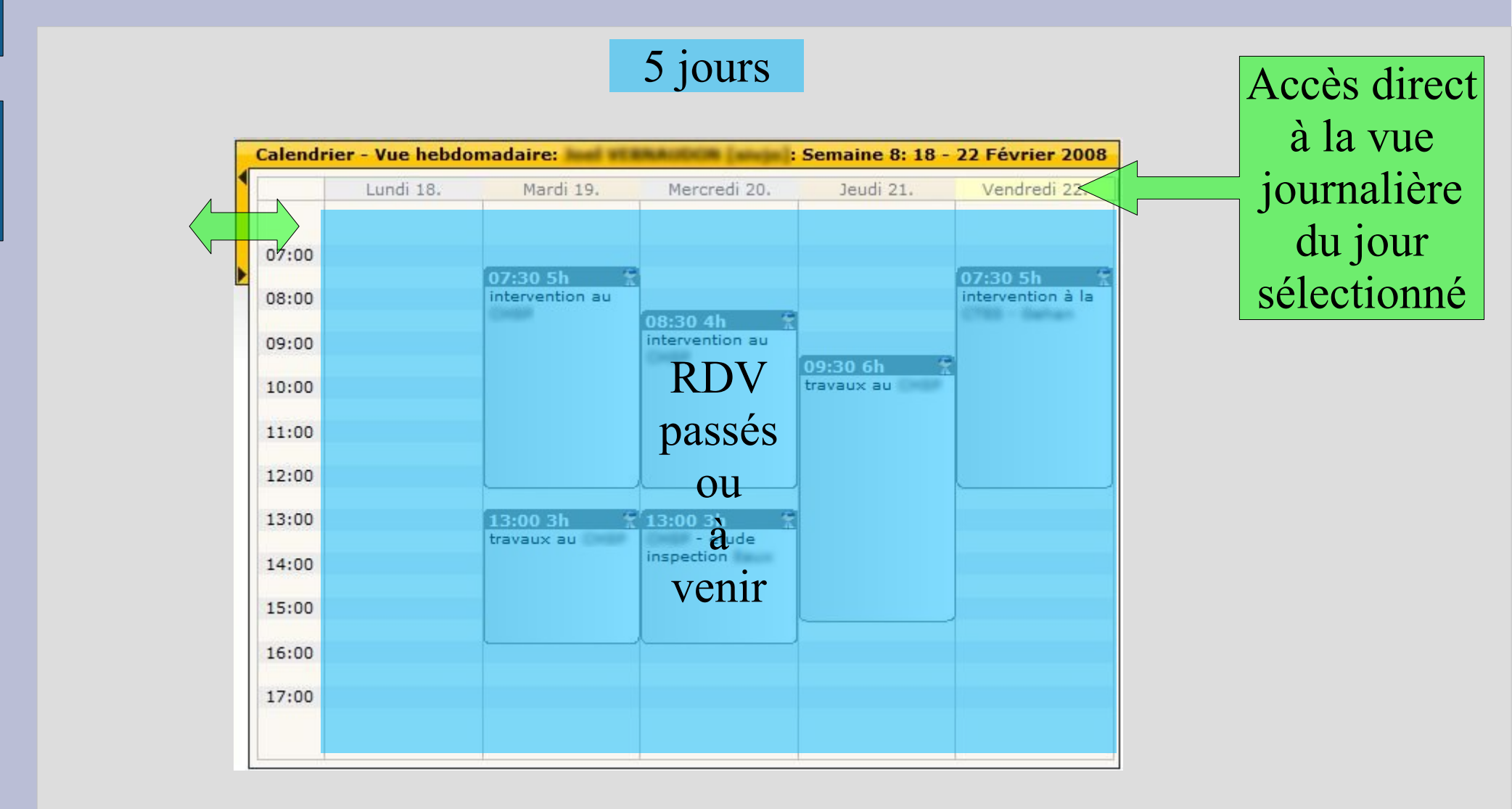

#### Calendrier : Vue hebdomadaire avec weekend

#### 7 jours

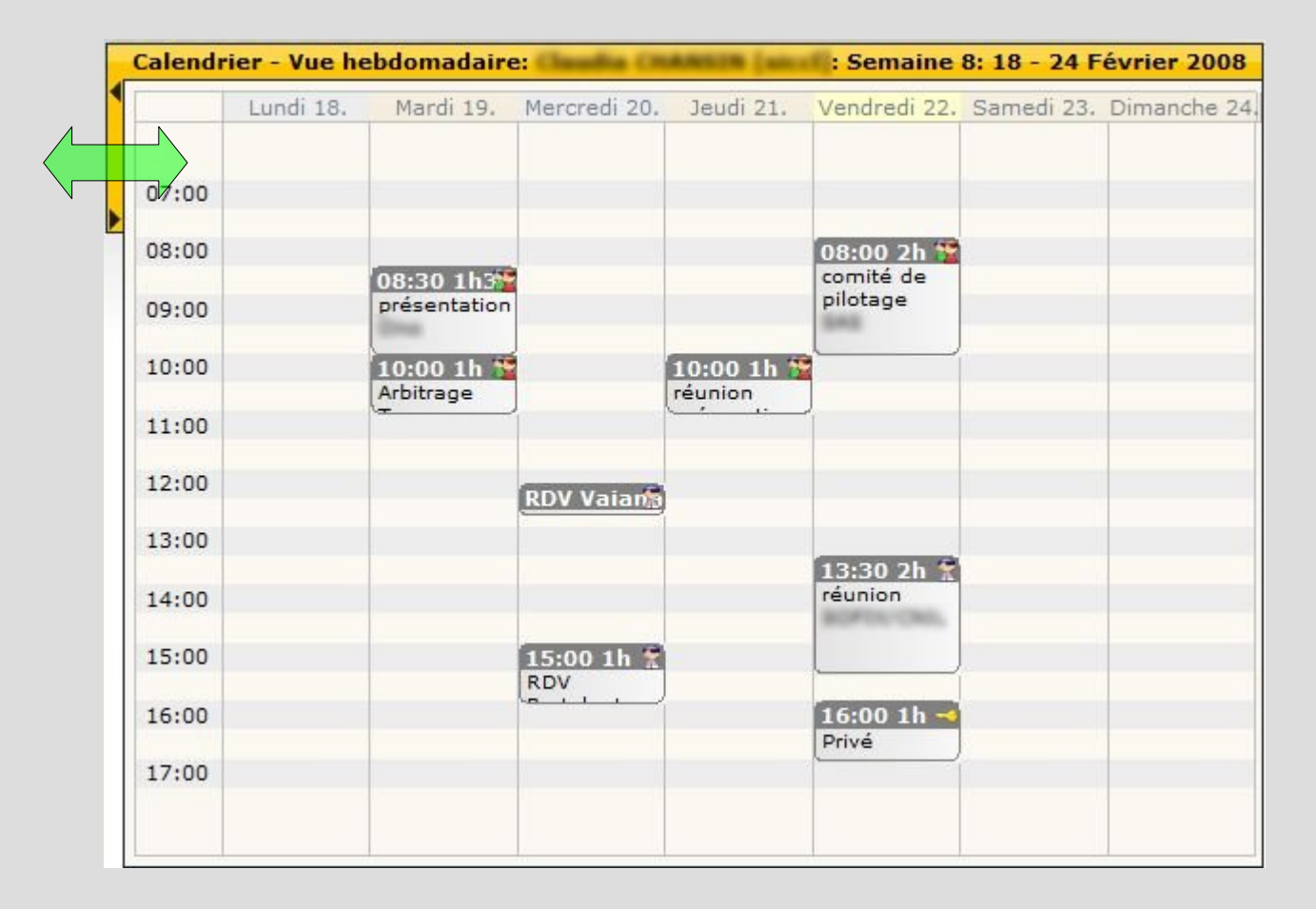

## Calendrier : Vue mensuelle

Accès direct à la vue hebdomadaire de la semaine sélectionnée

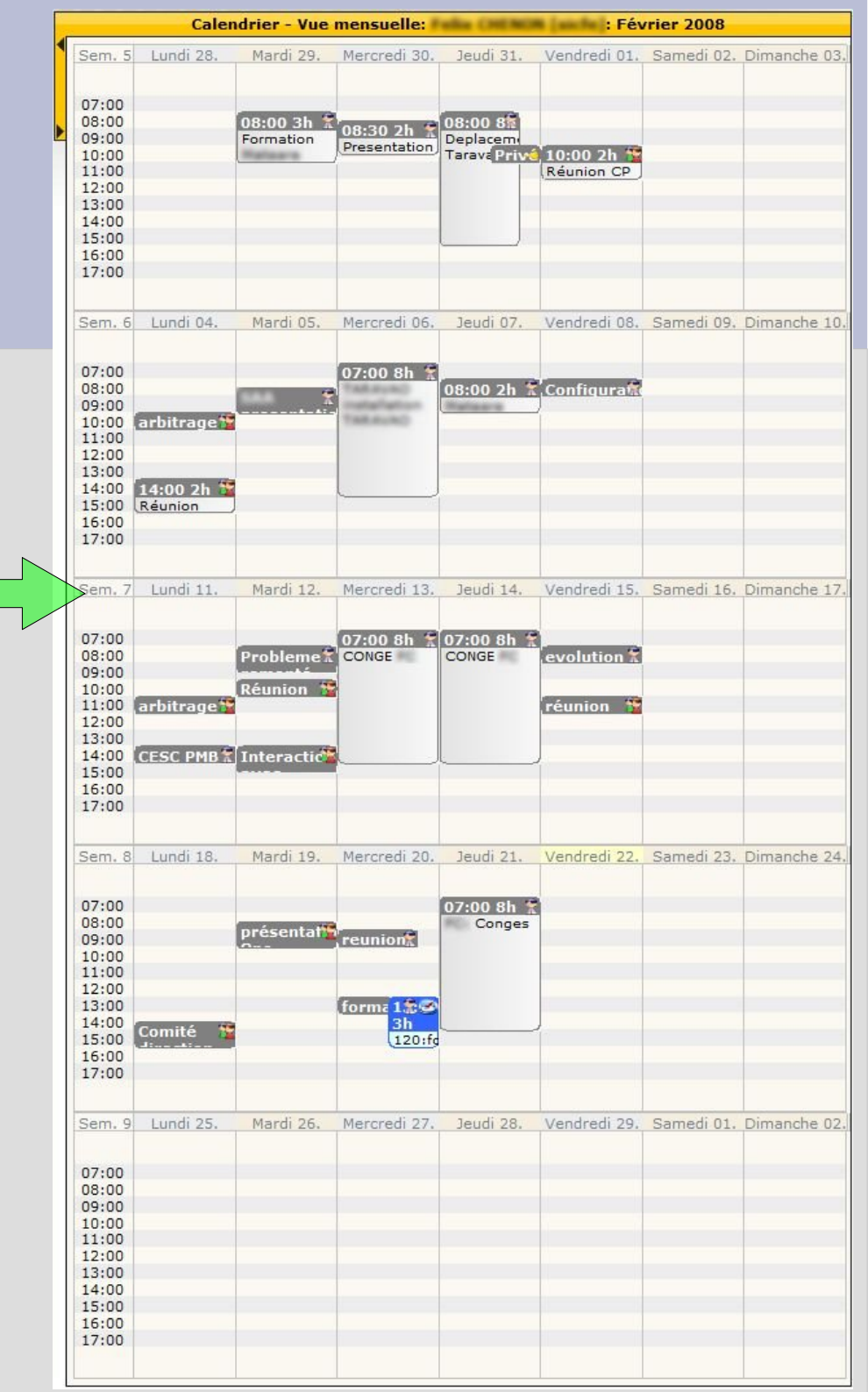

### Calendrier : Planificateur par utilisateur

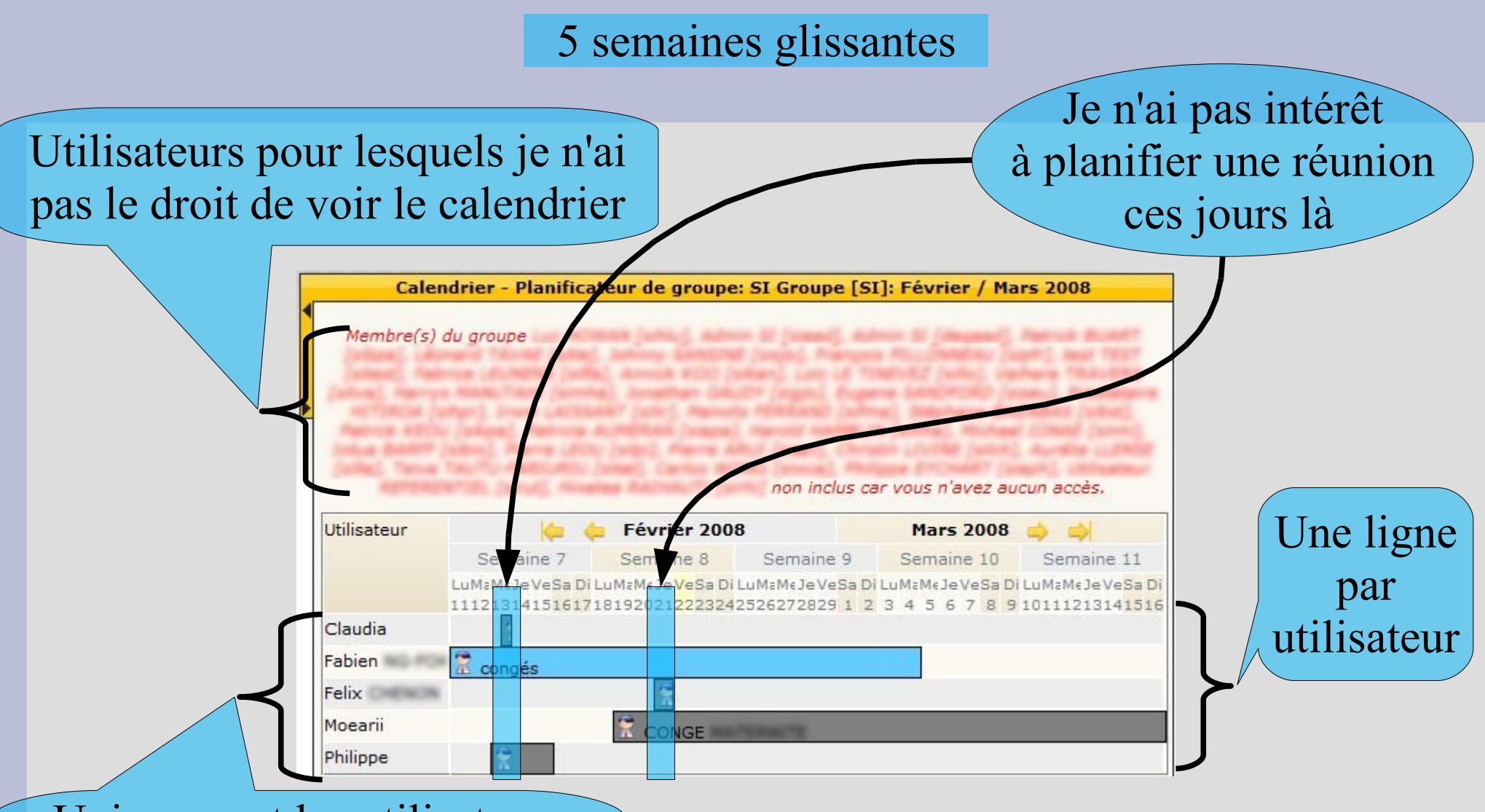

Uniquement les utilisateurs pour lesquels j'ai l'autorisation de voir le calendrier

### Calendrier : Planificateur par catégorie

#### Il y a au moins une personne en congé à un moment donné

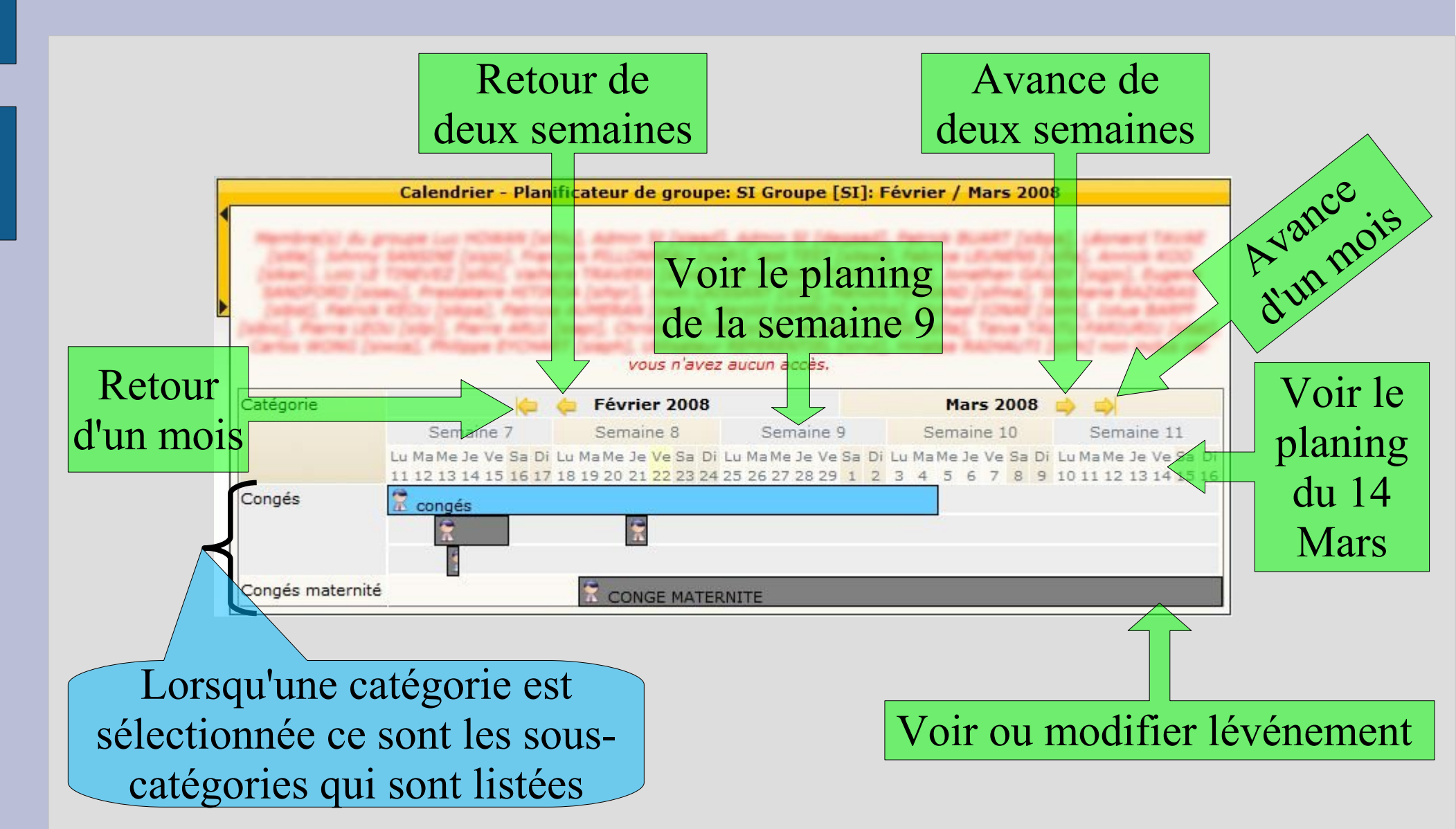

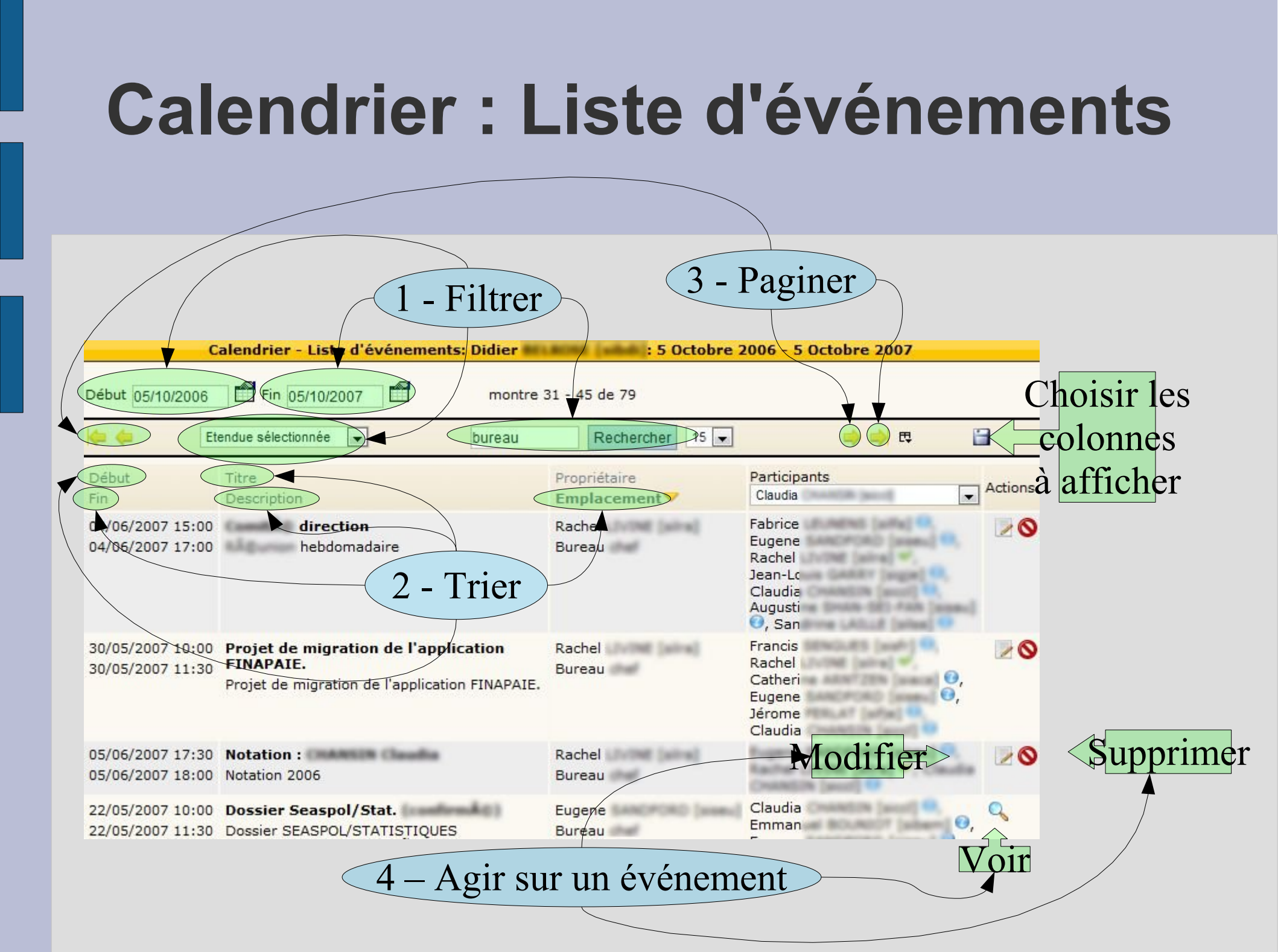

## **Calendrier : Filtrer**

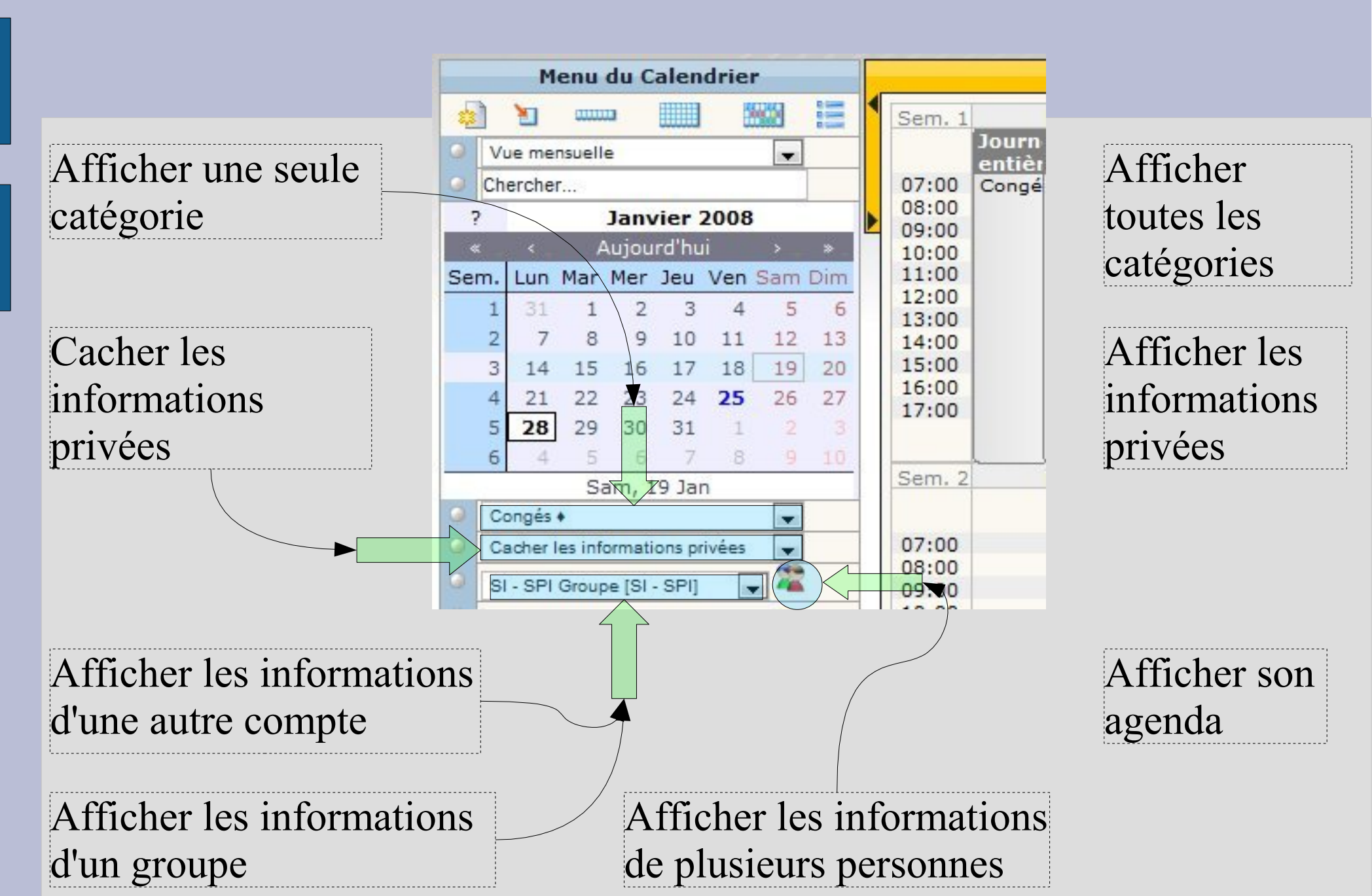

### Pause

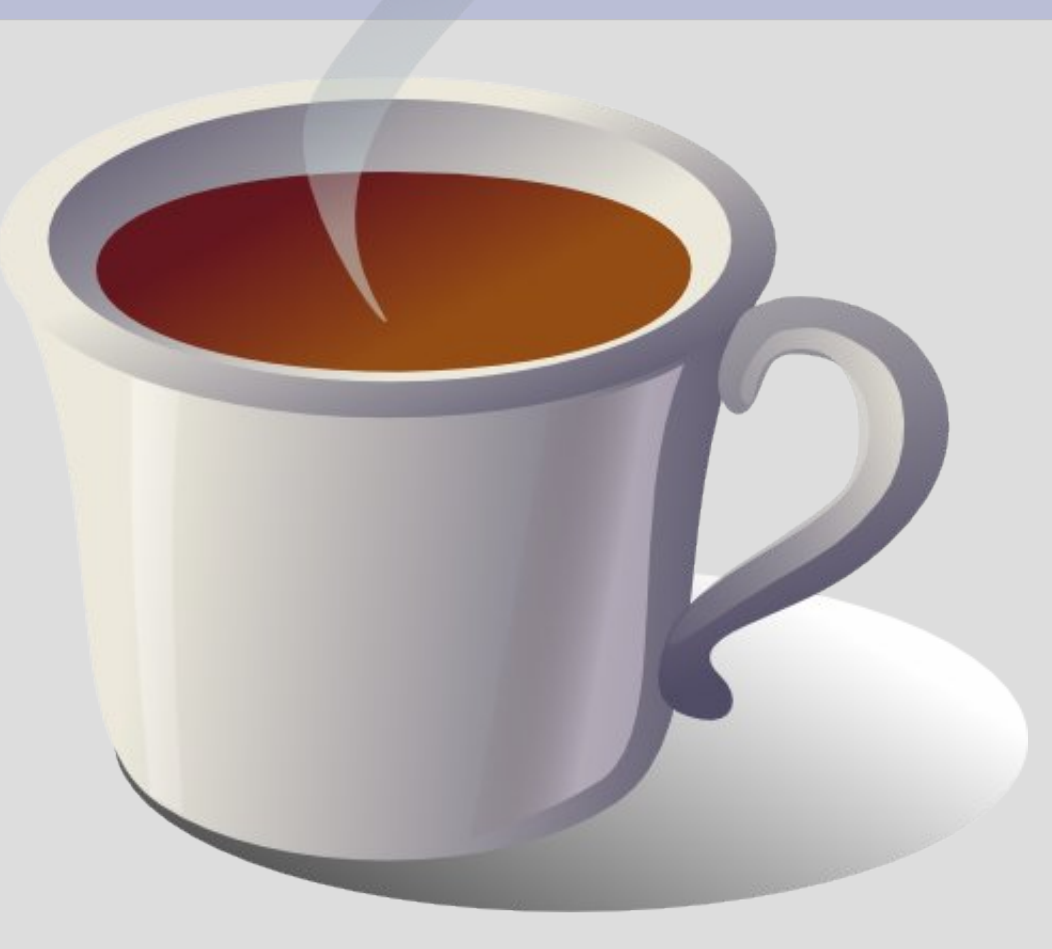

### Coffe, tea?

by Manolo Rei

### Calendrier : Noter un rendez-vous

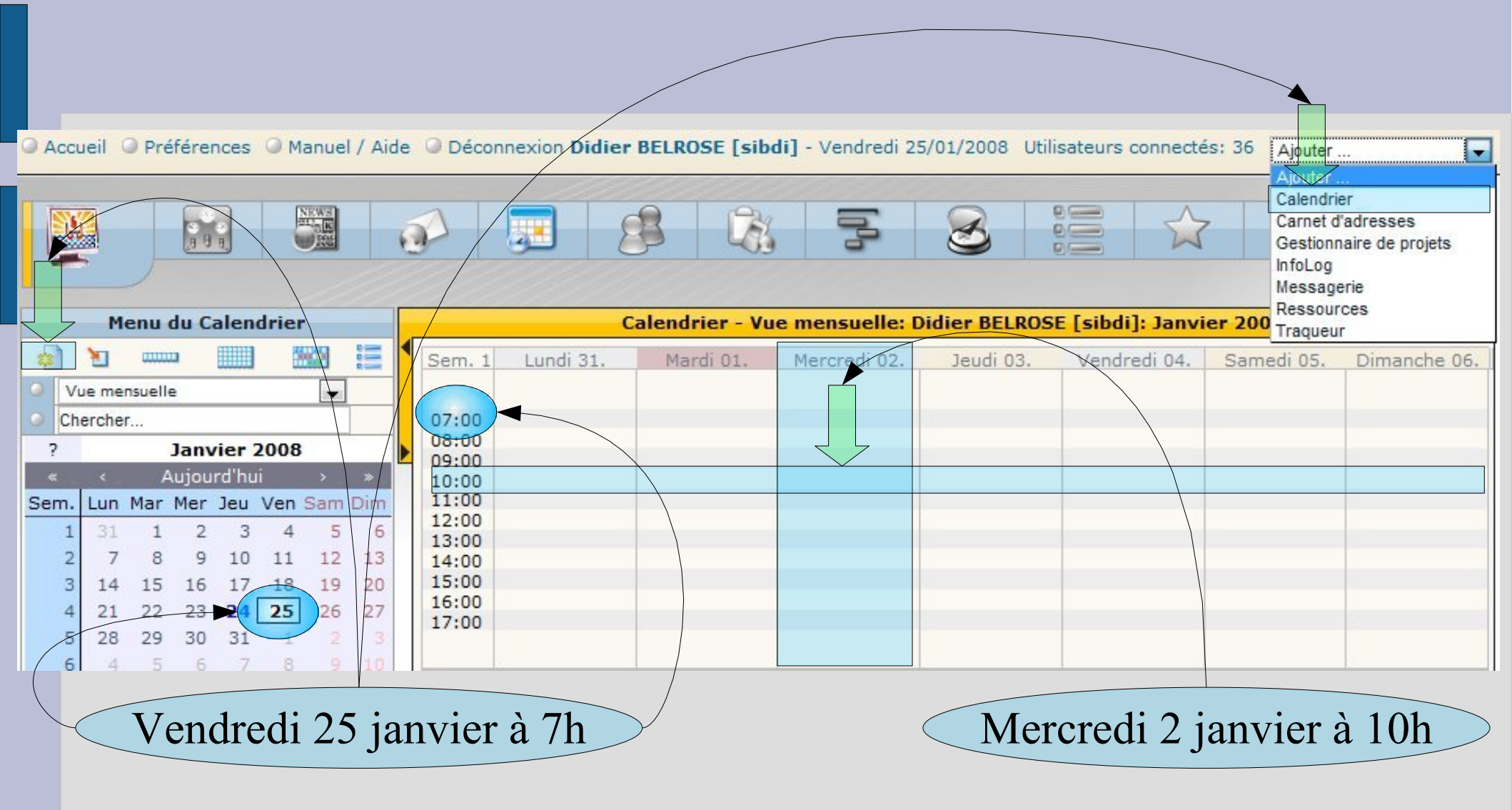

## Calendrier : Poser un congé

Un libellé explicite pour une vue consolidée

1

| Général                              | Description Participants Récurrence personnalisé Liens Alarmes                       |                  |
|--------------------------------------|--------------------------------------------------------------------------------------|------------------|
| Début                                | 30/01/2008 07 •: 00 • Journée entière 3 égories<br>ANALYSE                           | <u>^</u>         |
| Durée<br>4<br>Emplacemen<br>Priorité | utiliser la date de fin  05/02/2008 00  Auditeurs Cellule Contributions PolyGF Santé | E                |
| Options                              | non bloquant     Privé     Congés - réci                                             | •<br>Inération • |
| Propriétaire<br>Enregistrer          | Didier BELROSE [sibdi]       Appliquer     Annuler     Actions                       | Mis à jour par   |

### Calendrier : Participants : Proposer un rendez-vous

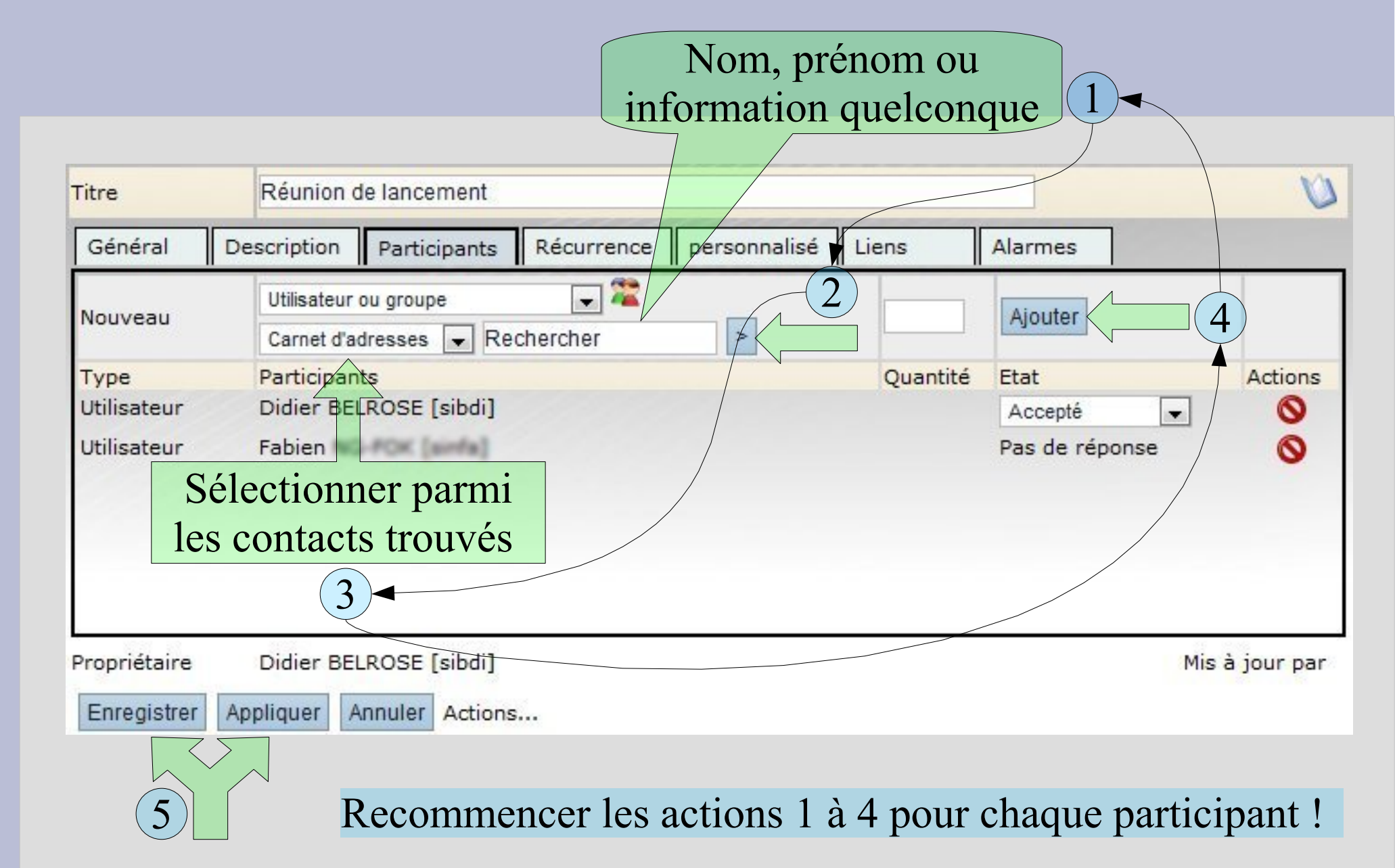

### Calendrier : Participants : Ajouter plusieurs membres de son groupe en une seule fois

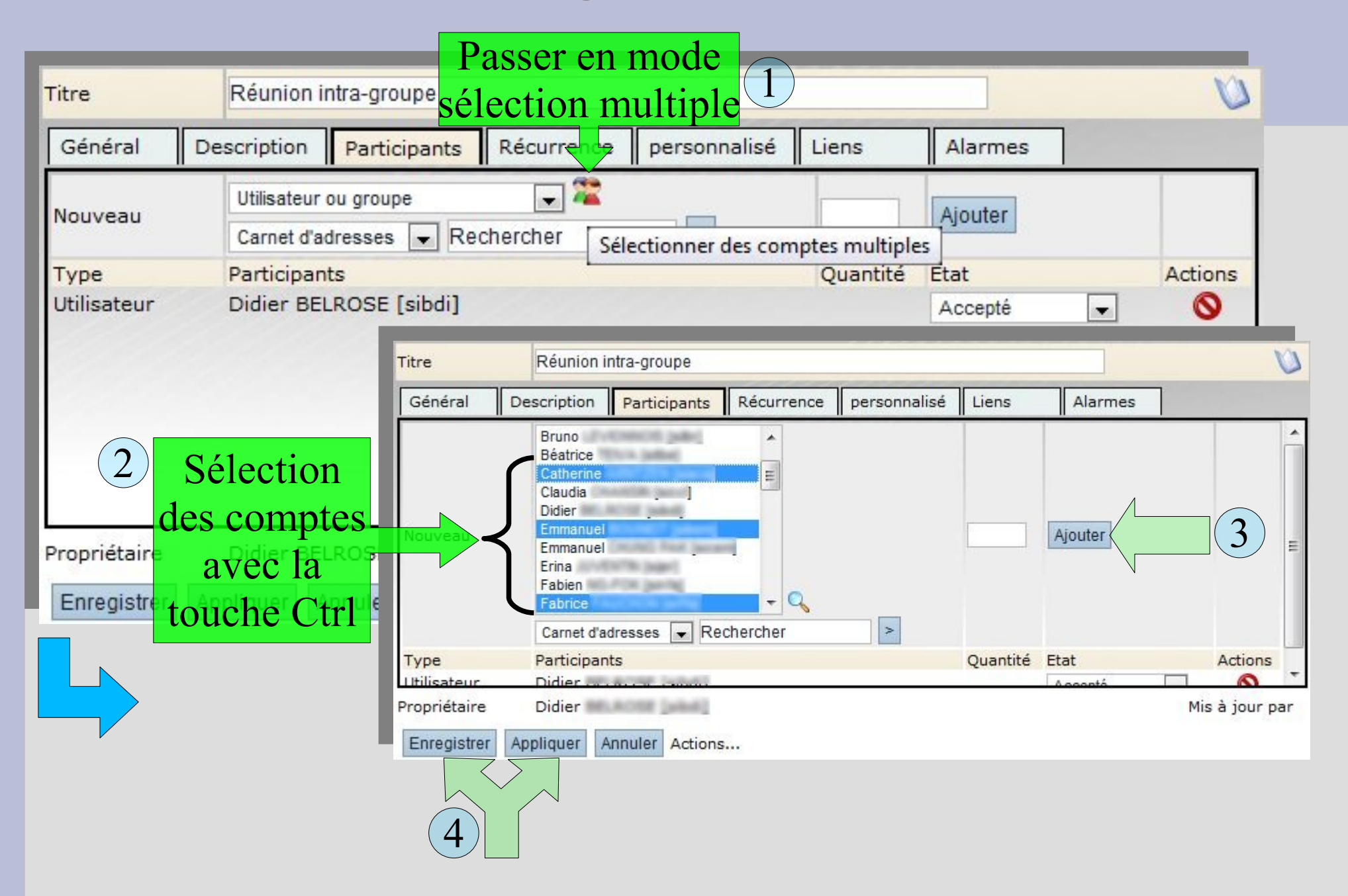

### Calendrier : Participants : Inviter d'autres groupes

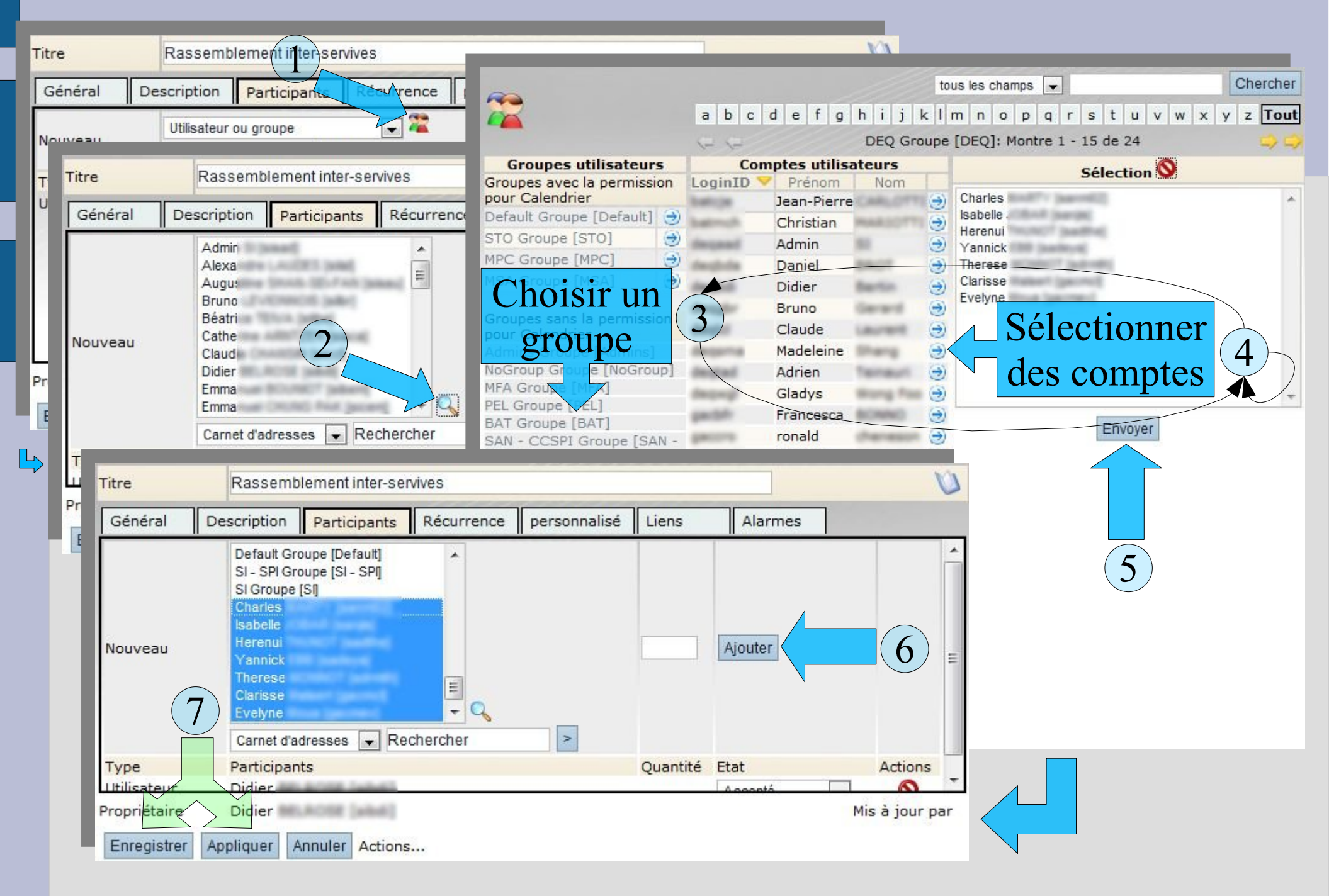

## Calendrier : Décaler un RDV

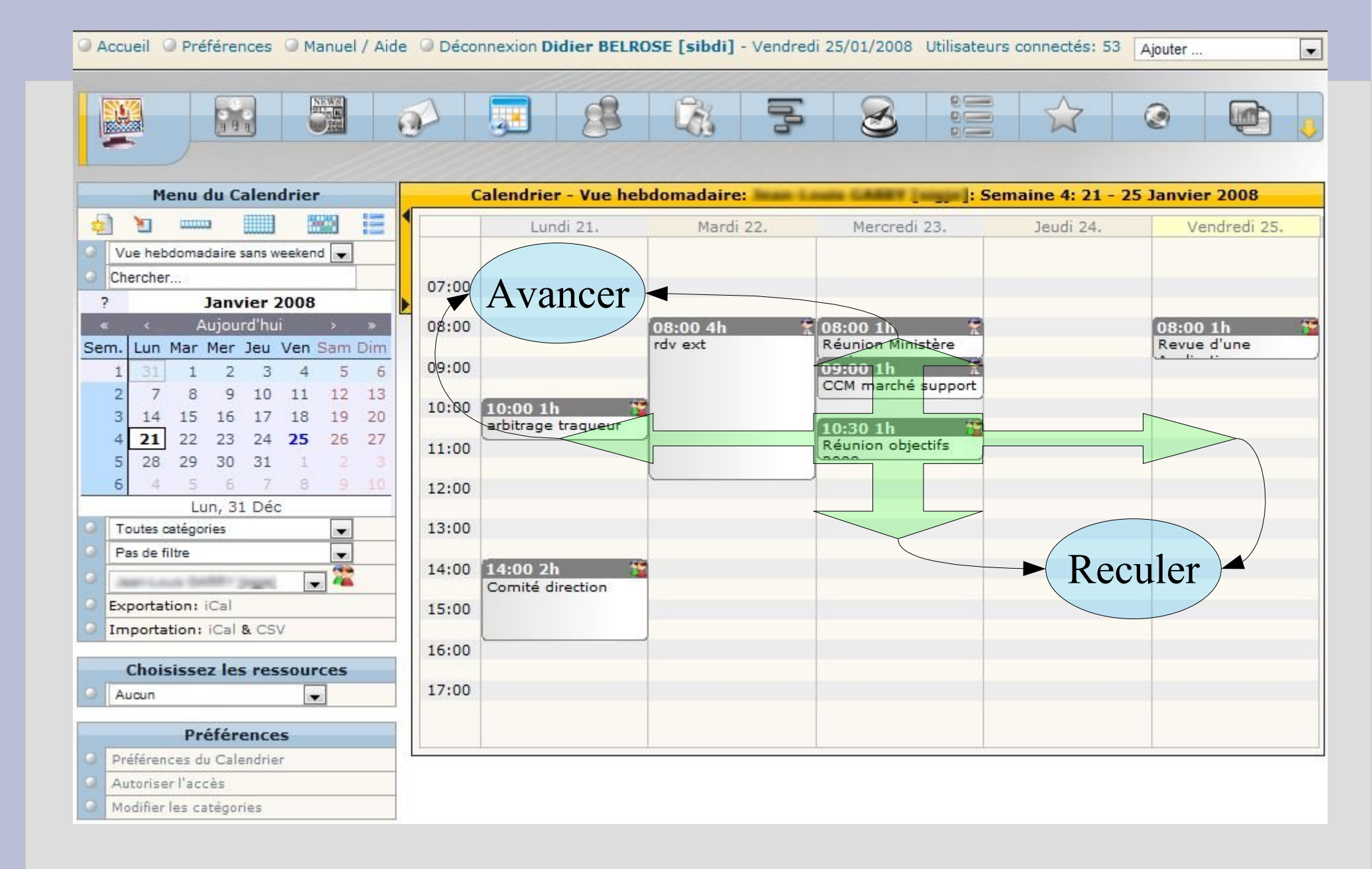

### Calendrier : Planifier une réunion hebdomadaire

#### 2 Choisir le type de répétition

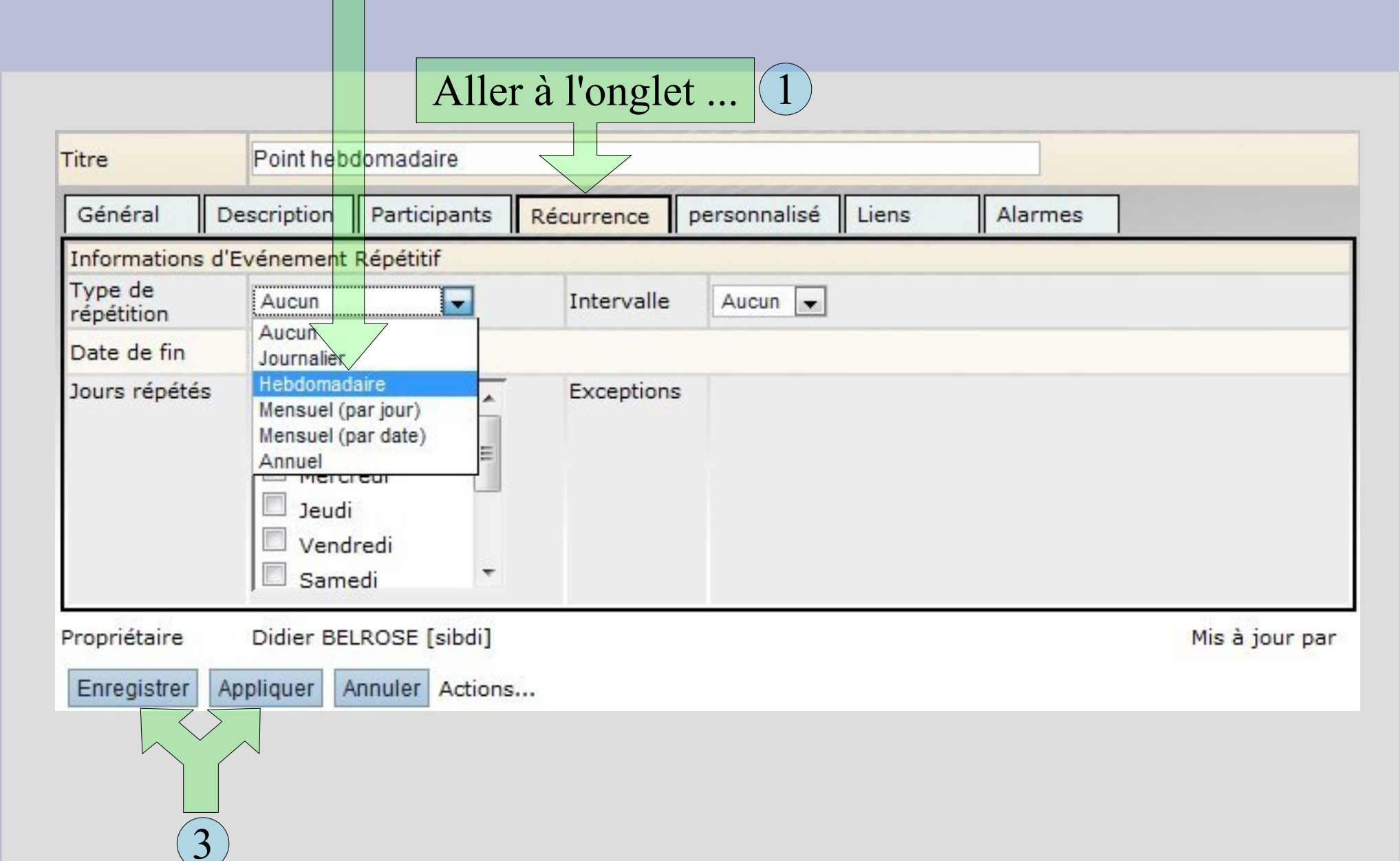

### Calendrier : Planifier une réunion bi-hebdomairaire

#### 2 Choisir le type de répétition

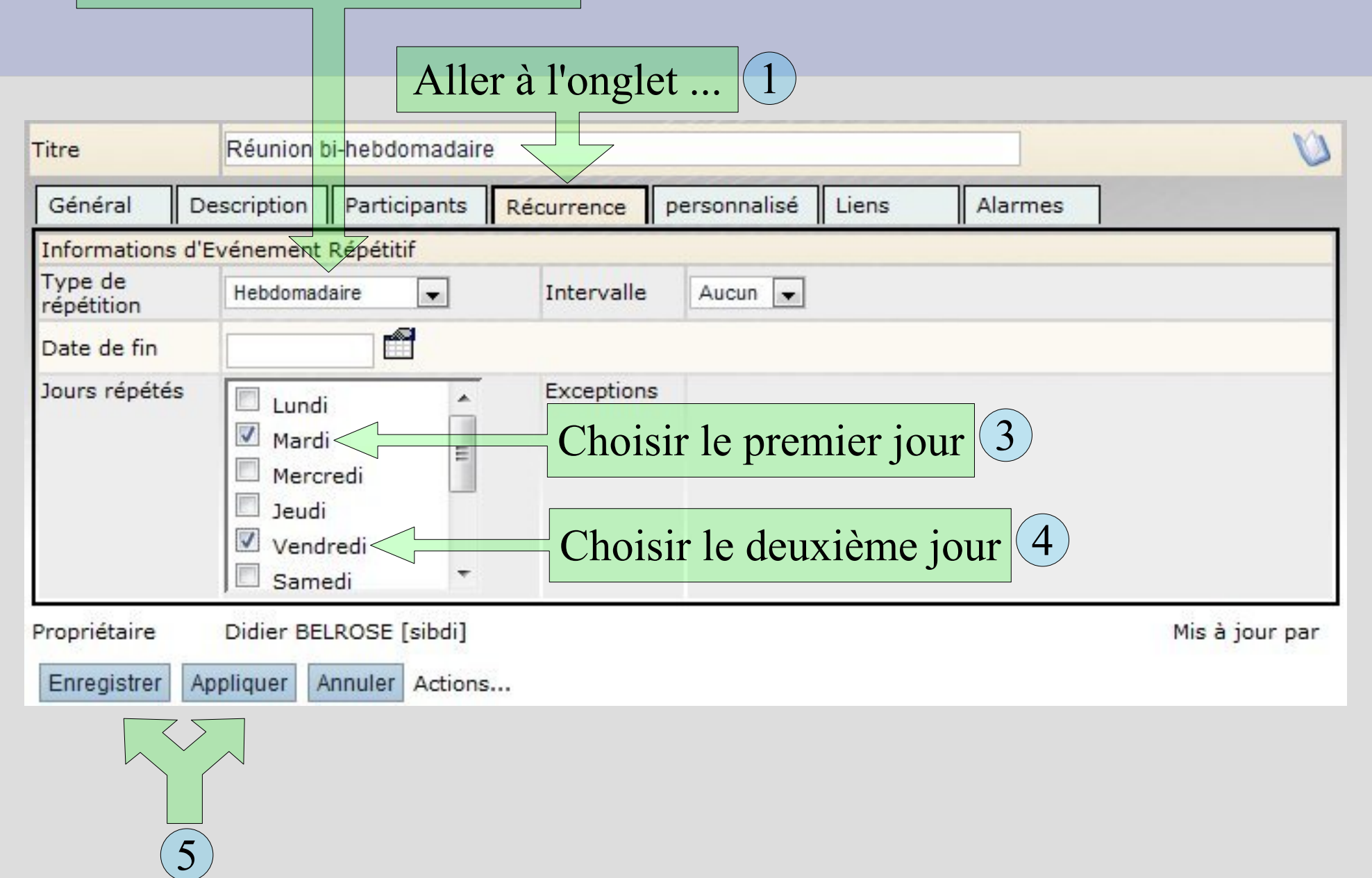

### Calendrier : Planifier une réunion **bi-mensuelle**

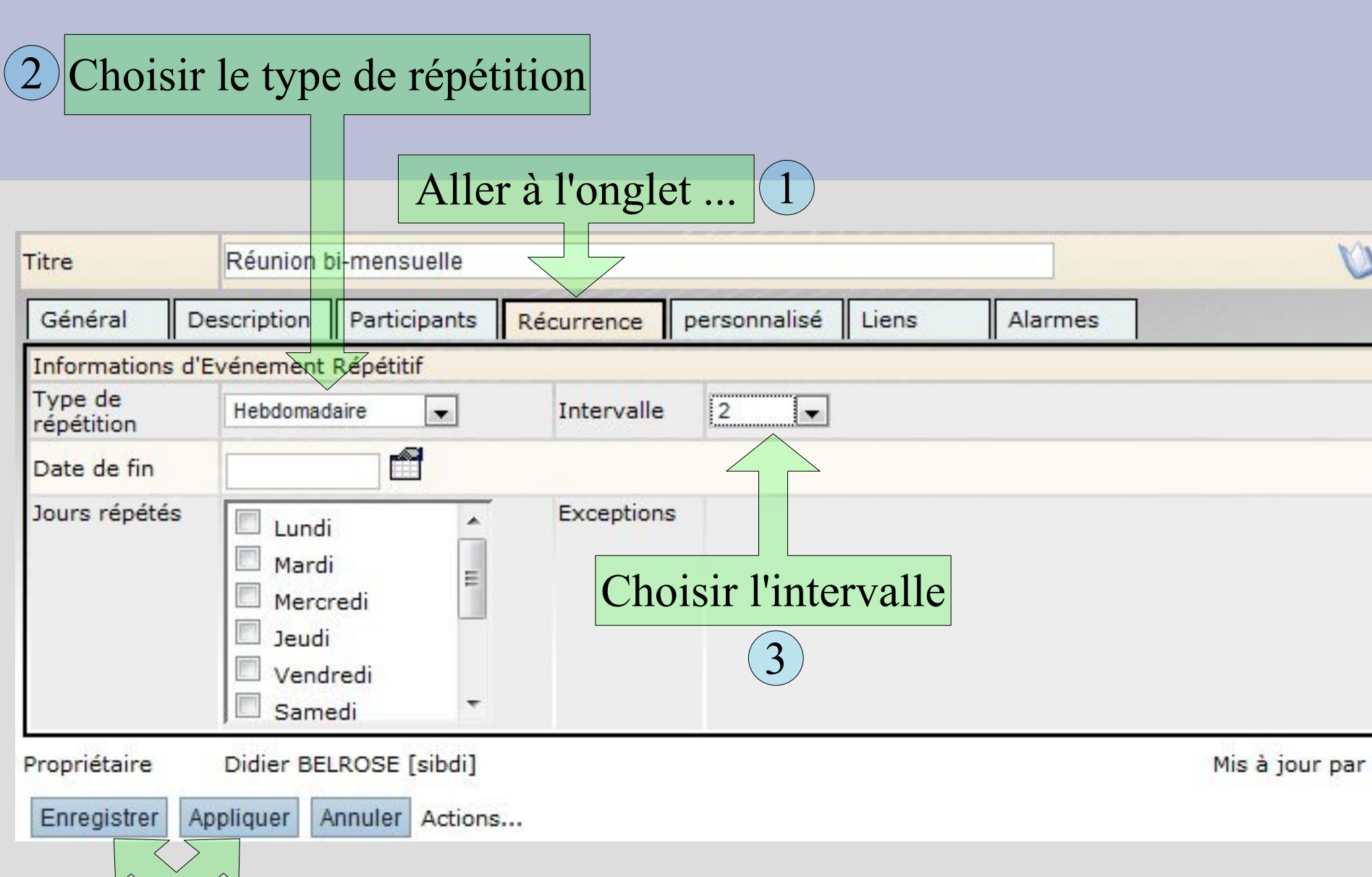

### Calendrier : Planifier une formation sur 2 semaines

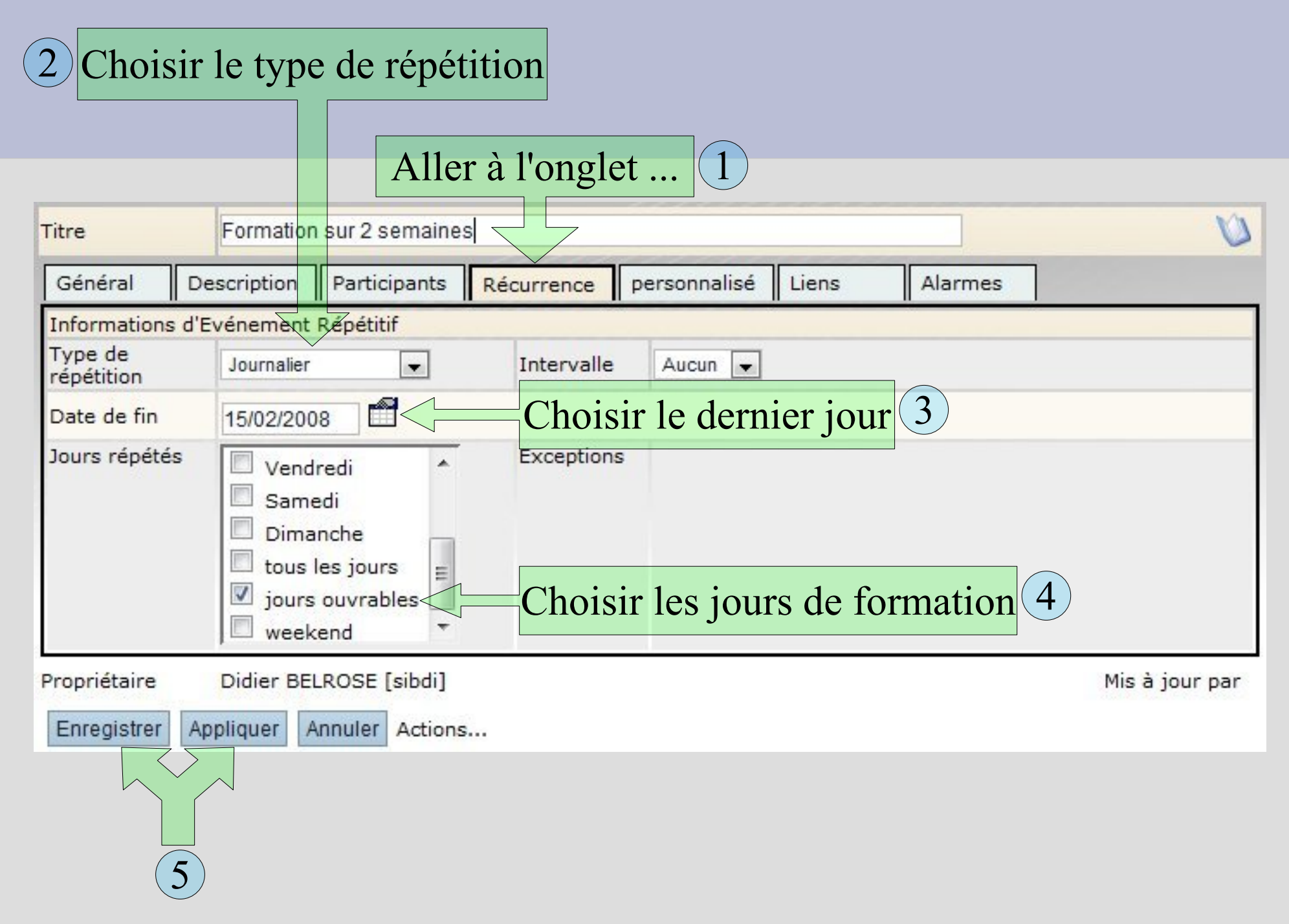

### Calendrier : Planifier une réunion tous les **3èmes mercredis du mois**

2 Choisir le type de répétition

5

|                             | Aller à l'onglet 1                                                            |     |  |  |  |  |
|-----------------------------|-------------------------------------------------------------------------------|-----|--|--|--|--|
| Titre                       | Tous les 3èmes mercredis                                                      | U   |  |  |  |  |
| Général                     | Description Participants Récurrence personnalisé Liens Alarmes                |     |  |  |  |  |
| Informations                | 'Evénement Répétitif                                                          |     |  |  |  |  |
| Type de<br>répétition       | Mensuel (par jour)  Intervalle Aucun                                          |     |  |  |  |  |
| Date de fin                 | 31/12/2008 Choisir le dernier jour (du dernier mois) 3                        |     |  |  |  |  |
| Jours répétés               | Lundi<br>Mardi<br>Mercredi<br>Jeudi<br>Vendredi<br>Samedi                     |     |  |  |  |  |
| Propriétaire<br>Enregistrer | Didier BELROSE [sibdi]     Mis à jour       Appliquer     Annuler     Actions | par |  |  |  |  |
|                             |                                                                               |     |  |  |  |  |

### Calendrier : Joindre l'ordre du jour

à l'invitation

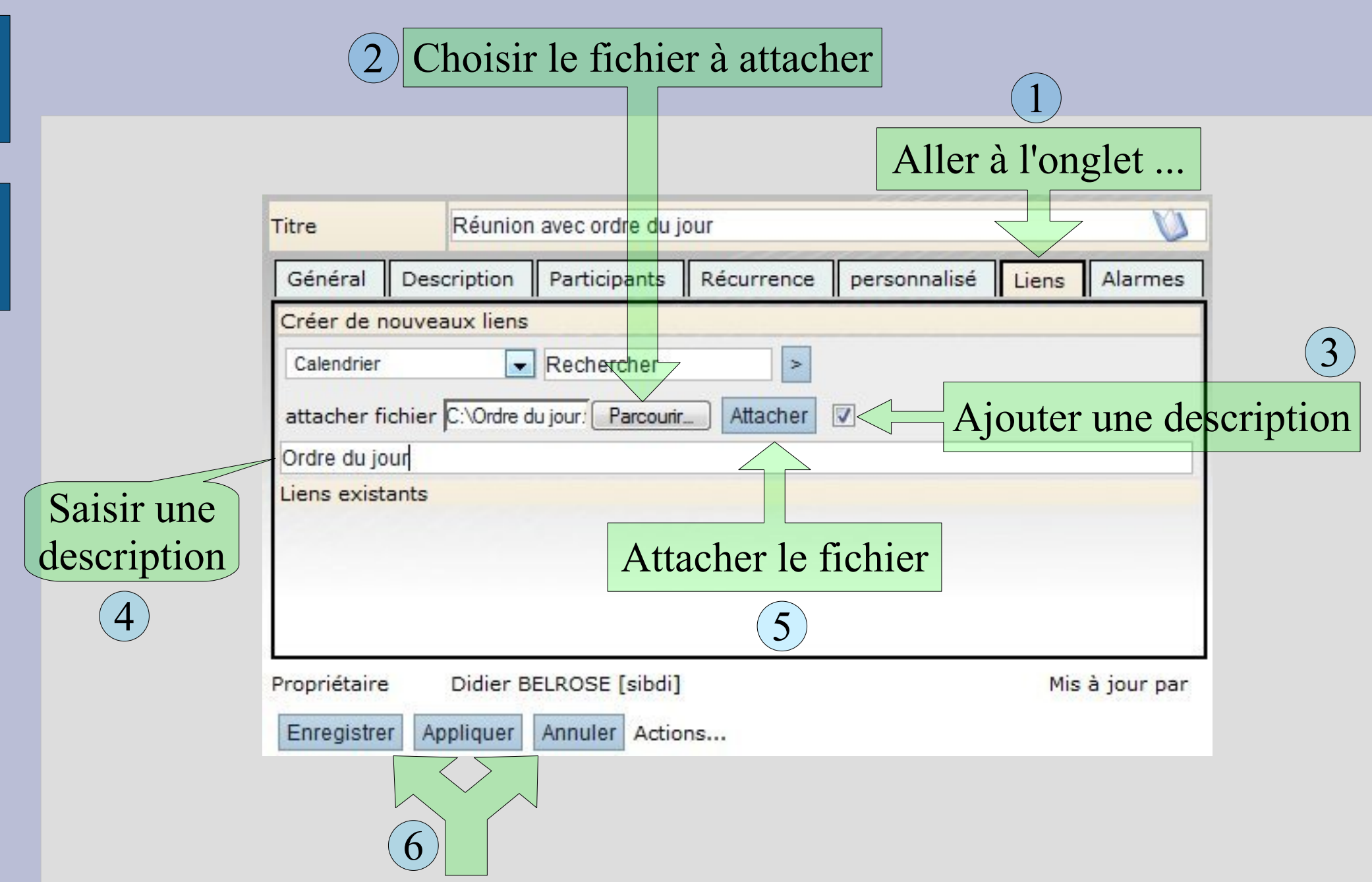

## **Calendrier : Rappeler**

automatiquement un rendez-vous

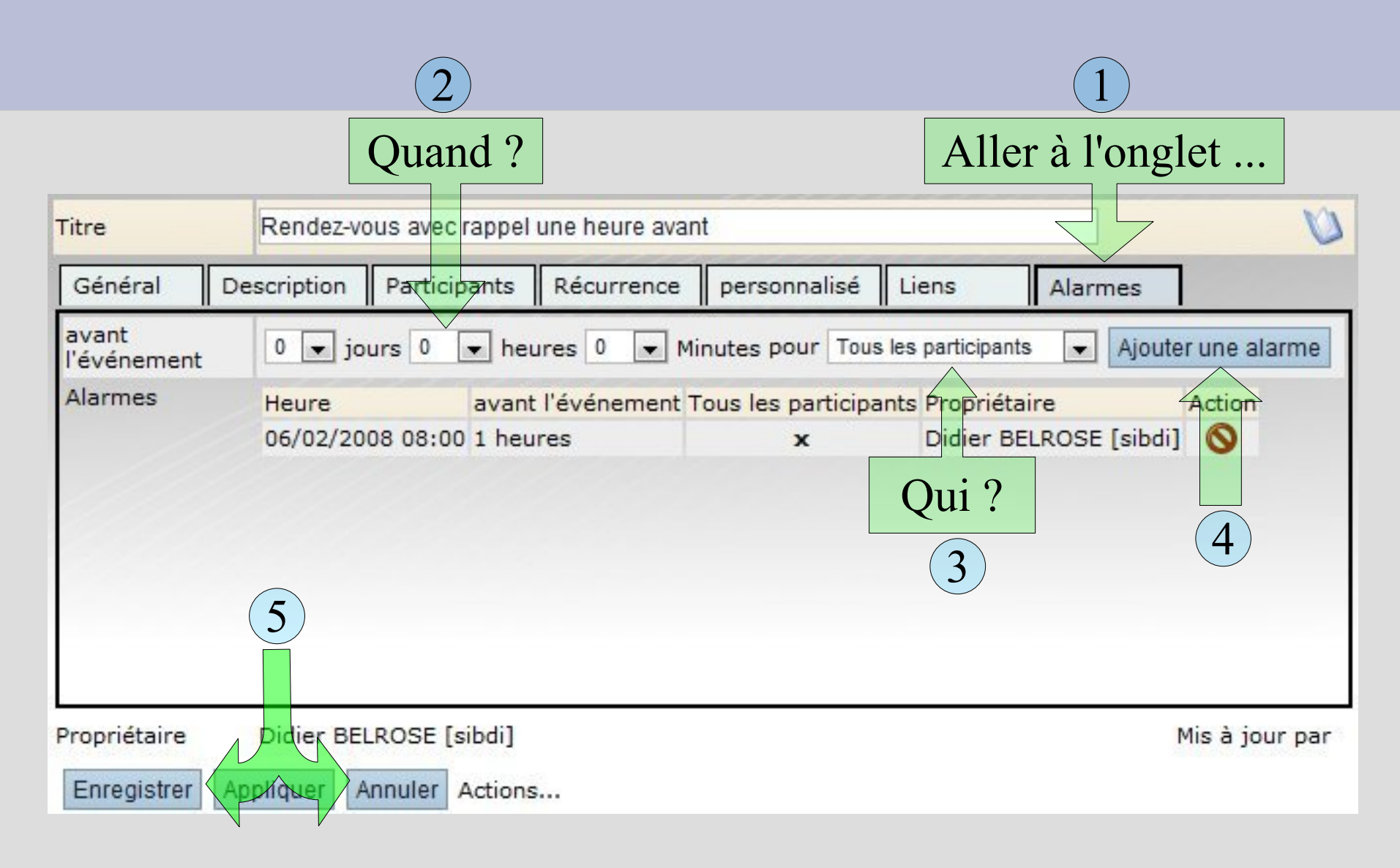

### Calendrier : Message d'invitation

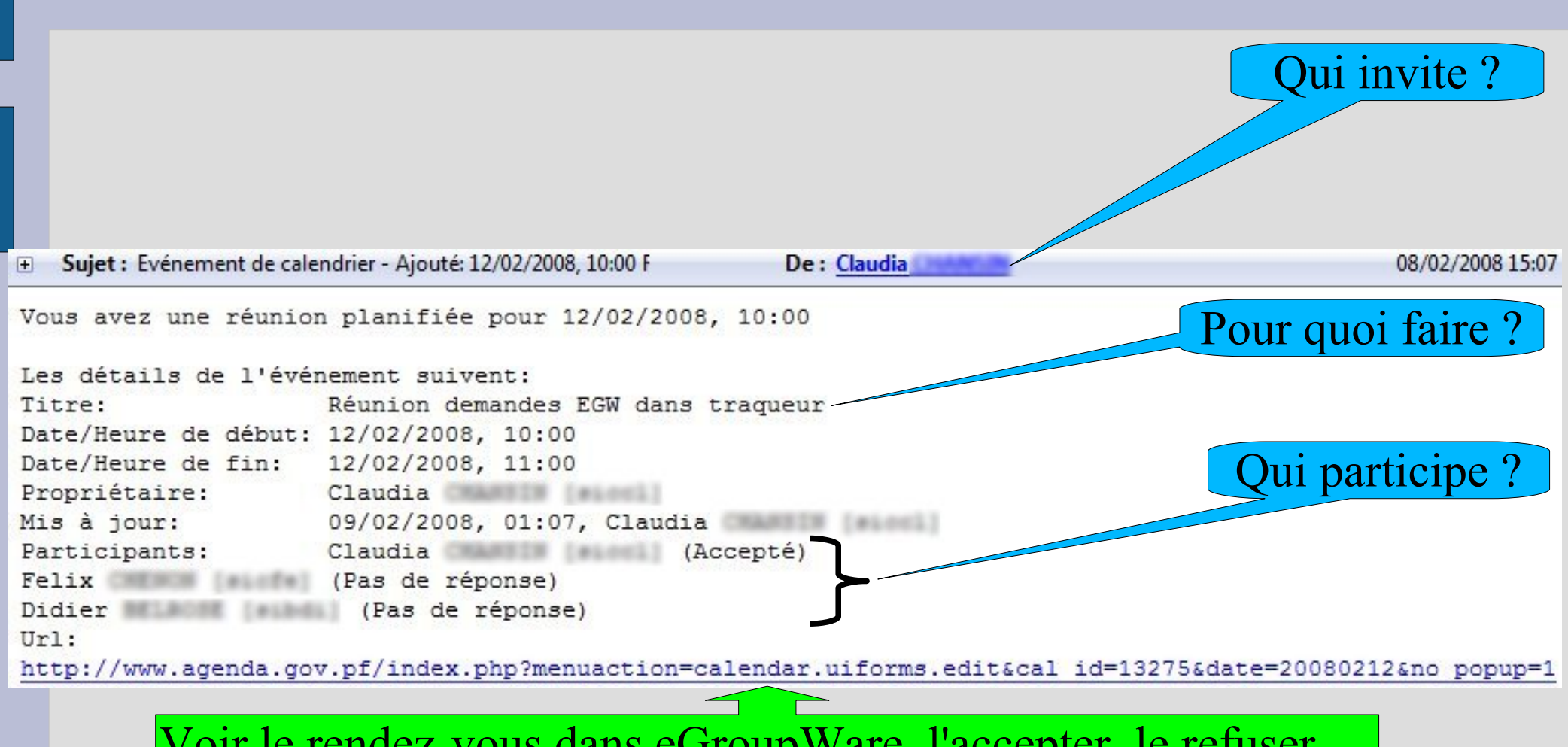

Voir le rendez-vous dans eGroupWare, l'accepter, le refuser, ...

### Calendrier : Répondre à une invitation

#### Aller à l'onglet ...

Quitter la

fenêtre

 $(\mathbf{3})$ 

| Réunion     | CP du SPI                            |                                                                         |                                                                                    |                                                                                                    |                                                                                                    |                                                                                                    |                                                                                                    | U                                                                                                    |
|-------------|--------------------------------------|-------------------------------------------------------------------------|------------------------------------------------------------------------------------|----------------------------------------------------------------------------------------------------|----------------------------------------------------------------------------------------------------|----------------------------------------------------------------------------------------------------|----------------------------------------------------------------------------------------------------|----------------------------------------------------------------------------------------------------|
| Description | Participants                         | Récurrence                                                              | personnali                                                                         | sé Li                                                                                                    | iens                                                                                                    | Alarme                                                                                                    | s                                                                                                    |                                                                                                    |
| Jaan-Olivi  | w BEDDUIN (w                         | tan)                                                                    |                                                                                    |                                                                                                    | Accepté                                                                                                    |                                                                                                    |                                                                                                    | *                                                                                                    |
| Jean-Louis  | GAARY [augin]                        |                                                                         |                                                                                    |                                                                                                    | Pas de r                                                                                                    | éponse                                                                                                    |                                                                                                    |                                                                                                    |
| Minute P    | RLAT [sife]                          |                                                                         |                                                                                    |                                                                                                    | Pas de r                                                                                                    | éponse                                                                                                    |                                                                                                    |                                                                                                    |
| Just VERN   | AUDON [sivis]                        |                                                                         |                                                                                    |                                                                                                    | Pas de r                                                                                                    | éponse                                                                                                    |                                                                                                    |                                                                                                    |
| Magal LY    |                                      |                                                                         |                                                                                    |                                                                                                    | Pas de r                                                                                                    | éponse                                                                                                    |                                                                                                    |                                                                                                    |
| Claudia C   | MARGIN [sicol]                       |                                                                         |                                                                                    |                                                                                                    | Accepté                                                                                                    |                                                                                                    |                                                                                                    |                                                                                                    |
| Eugene St   | ANDPORD (size                        |                                                                         |                                                                                    |                                                                                                    | Pas de r                                                                                                    | éponse                                                                                                    |                                                                                                    | E                                                                                                    |
| Alexandre   | LAUDES (silai)                       |                                                                         | _                                                                                  |                                                                                                    | Pas de r                                                                                                    | éponse                                                                                                    |                                                                                                    |                                                                                                    |
| Palia CHE   | NON [stofe]                          | ( '                                                                     | 2                                                                                  |                                                                                                    | Pas de r                                                                                                    | éponse                                                                                                    |                                                                                                    |                                                                                                    |
| Emmanue     | BOUNDOT [aib                         |                                                                         |                                                                                    |                                                                                                    | Pas de r                                                                                                    | éponse                                                                                                    |                                                                                                    |                                                                                                    |
| Didier BEL  | ROSE [sibdi]                         | C                                                                       | Dui                                                                                |                                                                                                    | Pas de r                                                                                                    | éponse 🖵                                                                                                    | 1                                                                                                    | -                                                                                                    |
| Caudia 0    | HANGIN [sint]                        | N<br>Peu                                                                | on                                                                                 | Mis à<br>18:58                                                                                                 | Accepté<br>Rejeté<br>Tentative                                                                                                    |                                                                                                    | par                                                                                                    | udia Chancin                                                                                                    |
| ctions      |                                      | -                                                                       |                                                                                    |                                                                                                    | Pas de re                                                                                                    | eponse                                                                                                    |                                                                                                    |                                                                                                    |
|             | Réunion<br>Description<br>Didier BEL | Réunion CP du SPI<br>Description Participants<br>Didier BELROSE [sibdi] | Réunion CP du SPI<br>Description Participants Récurrence<br>Didier BELROSE [sibdi] | Réunion CP du SPI<br>Description Participants Récurrence personnali<br>2<br>Didier BELROSE [sibdi] 2<br>Ctions | Réunion CP du'SPI<br>Description Participants Récurrence personnalisé Li<br>2<br>Didier BELROSE [sibdi]<br>Oui<br>Non<br>Peut-être<br>ctions | Réunion CP du'SPT         Description       Participants       Récurrence       personnalisé       Liens         Accepté       Pas de r         Pas de r       Pas de r         Pas de r       Pas de r         Pas de r       Pas de r         Pas de r       Pas de r         Pas de r       Pas de r         Pas de r       Pas de r         Pas de r       Pas de r         Pas de r       Pas de r         Didier BELROSE [sibdi]       Oui         Non       Mis à r         Non       Mis à r         Pas de r       Pas de r         Pas de r       Pas de r         Pas de r< | Réunion CP du'SPT         Description       Participants       Récurrence       personnalisé       Liens       Alarmes         Accepté       Pas de réponse       Pas de réponse       Pas de réponse       Pas de réponse         Pas de réponse       Pas de réponse       Pas de réponse       Pas de réponse         Pas de réponse       Pas de réponse       Pas de réponse         Didier BELROSE [sibdi]       Oui       Pas de réponse       Pas de réponse         Didier BELROSE [sibdi]       Non       Mis à 1       Rejeté         Tentative       Pas de réponse       Pas de réponse       Pas de réponse         Ctions       Itative       Pas de réponse       Pas de réponse | Réunion CP du SPT         Description       Participants       Récurrence       personnalisé       Liens       Alarmes         Accepté       Pas de réponse       Pas de réponse       Pas de réponse       Pas de réponse         Pas de réponse       Pas de réponse       Pas de réponse       Pas de réponse         Pas de réponse       Pas de réponse       Pas de réponse         Pas de réponse       Pas de réponse       Pas de réponse         Didier BELROSE [sibdi]       Oui       Pas de réponse       Pas de réponse         Non       Mis à réponse       Pas de réponse       Pas de réponse         Ctions         Peut-être       Pas de réponse |

### **Calendrier : Préférences**

#### 2 Choisir la vue que l'on souhaite à l'ouverture du calendrier

| vue du calendrier par défaut                                             | Utiliser le défaut 🔽 🗸                                                 | Défaut: Vue sur 4 jours                                         |                                          |
|--------------------------------------------------------------------------|------------------------------------------------------------------------|-----------------------------------------------------------------|------------------------------------------|
| vue par défaut                                                           | Utiliser le défaut                                                     | Défaut: Vue hebdom                                              | adaire sans weekend                      |
| montrer la vue par défaut sur l'écran principal                          | Vue sur 4 jours                                                        | 00                                                              |                                          |
| Montrer les invitations que vous avez rejeté                             | Vue hebdomadaire<br>Vue mensuelle                                      | Non                                                             |                                          |
| la semaine débute                                                        | Planificateur par catégrie                                             | Lundi                                                           | Le calendrier est                        |
| Journée de travail démarre à                                             | Liste d'événements                                                     | 7:00                                                            | visible sur la                           |
| Journée de travail finit à                                               | Utiliser le défaut 🔽 Défaut:                                           | 17:00                                                           | visible sui la                           |
| Vues à intervalles de temps fixes                                        | Utiliser le défaut                                                     | <b></b>                                                         | page d'accueil                           |
| Longueur de l'intervalle de temps                                        | Utiliser le défaut 💌 Défaut:                                           | 30                                                              |                                          |
| Durée du rendez-vous par défaut (en minutes)                             | Défaut: 60                                                             |                                                                 |                                          |
| Groupe présélectionné pour entrer dans le planificateur                  | Utiliser le défaut De                                                  | éfaut: Default Groupe [De                                       | fault]                                   |
| Afficher les lignes vides dans le Planificateur                          | Non                                                                    |                                                                 |                                          |
| Régler les nouveaux événements comme privés                              | Utiliser le défaut 💌 Défaut:                                           | Non                                                             |                                          |
| Recevoir les mises à jour par EMail                                      | Utiliser le défaut                                                     | 🚽 Défau                                                         | t: sur invitation / annulation seulement |
| Format des mises à jour d'événements                                     | Utiliser le défaut 💌 Défaut:                                           | Etendu                                                          |                                          |
| 4<br>Messages d <del>e no</del> tification pour les invitations annulées | Sélectionner so                                                        | on groupe                                                       |                                          |
|                                                                          | <b>Défaut:</b><br>Evénement de Calendrier<br>Votre invitation au rende | r - \$\$Action\$\$: \$\$startdal<br>z-vous de \$\$startdate\$\$ | :e\$\$ \$\$Titre\$\$<br>a été annulée    |
| Enregistrer Appliquer Annuler                                            | 1 Basculer                                                             | l'affichage ave                                                 | c ou sans aide                           |

### **Calendrier : Autoriser l'accès**

Entrer le texte à

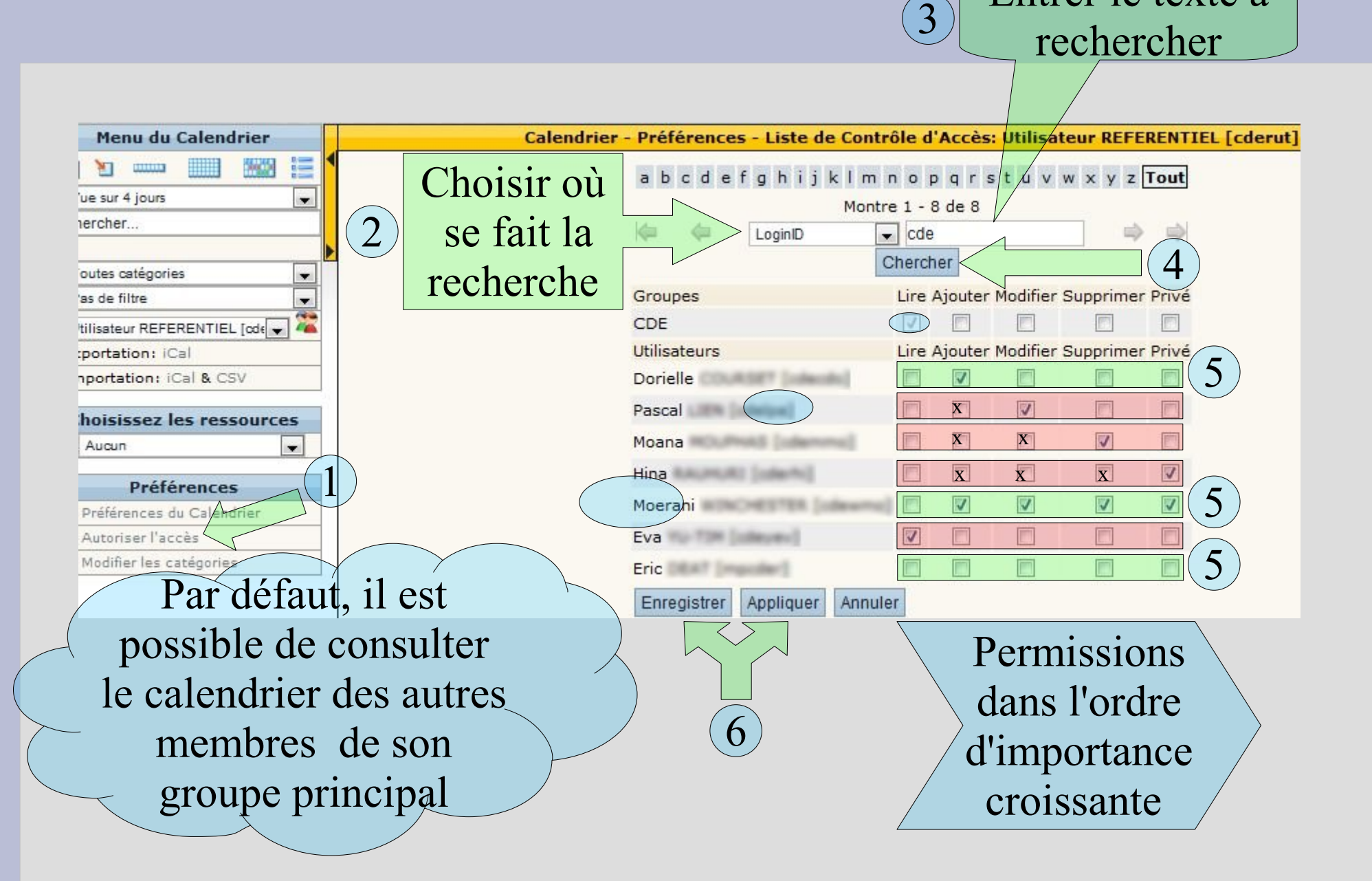

# Calendrier : Qu'a-t-il de commun avec les autres applications eGroupWare ?

| Menu<br>latéral | Préférences          | Adapter le fonctionnement par défaut de l'application à mes habitudes                        |  |  |  |  |  |  |
|-----------------|----------------------|----------------------------------------------------------------------------------------------|--|--|--|--|--|--|
| \$              | Autoriser<br>l'accès | Qui peut faire quoi avec<br>mes informations ?LireAjouterModifierSupprimerPrivéIIIIIIIII     |  |  |  |  |  |  |
| Onglets         | Liens                | Relier l'information à d'autres, y compris dans<br>d'autres application. Joindre un fichier. |  |  |  |  |  |  |
| Boutons         | Enregistrer          | Sauver les modifications et quitter le formulaire                                            |  |  |  |  |  |  |
|                 | Appliquer            | Sauver les modifications et rester sur le formulaire                                         |  |  |  |  |  |  |
|                 | Annuler              | Quitter le formulaire sans sauver les modifications                                          |  |  |  |  |  |  |
|                 | Attacher             | Joindre un fichier                                                                           |  |  |  |  |  |  |
|                 | Chercher             | Rechercher une information                                                                   |  |  |  |  |  |  |

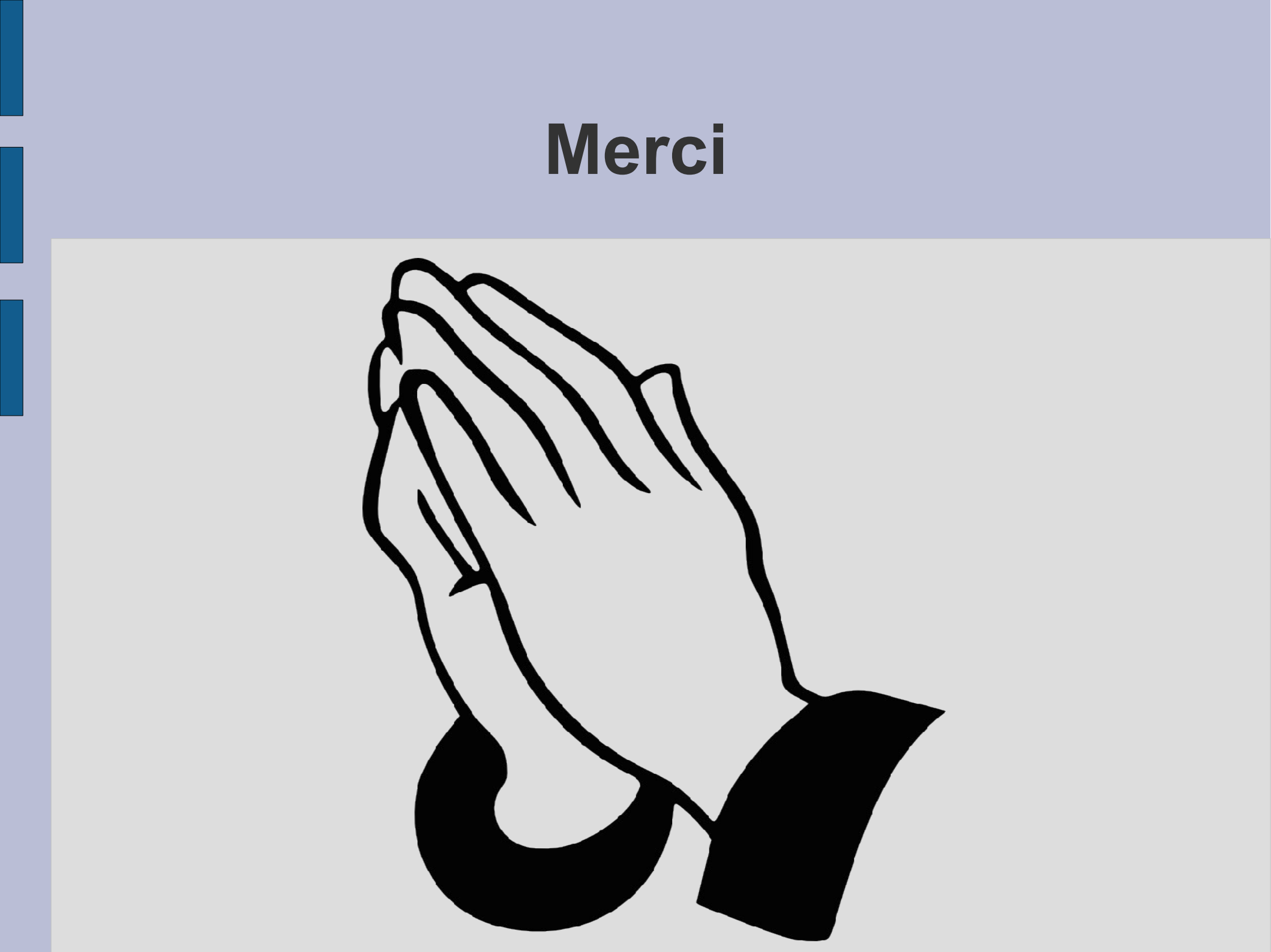